# BAB 3 METODOLOGI PENELITIAN

### 3.1 Lokasi Penelitian

Lokasi penelitian Proyek Pembangunan Jalan Tol Pematang Panggang – Kayu Agung Seksi 2, STA. 152+025 sampai dengan STA. 158+000 yang merupakan bagian dari Jalan Tol Sumatera, Provinsi Sumatera Selatan, Indonesia.

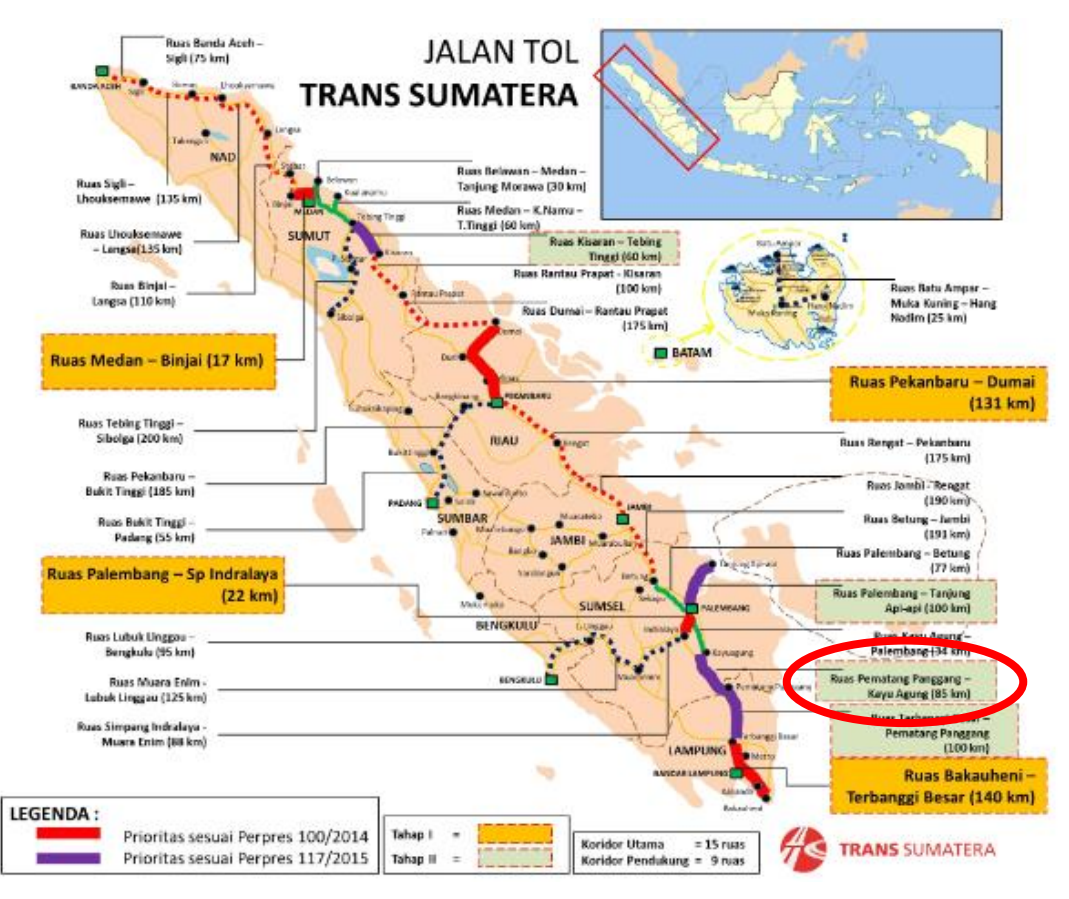

Gambar 3.1 Lokasi Penelitian

(Sumber : Materi Seminar Hutama Karya, 2018)

#### 3.2 Waktu Penelitian

Waktu penelitian dilaksanakan pada bulan Februari sampai dengan bulan Agustus 2021 disajikan pada Tabel 3.1.

|     |                                       |   | Bulan |      |   |   |    |      |   |   |    |      |   |   |   |     |   |   |    |    |   |   |    |     |   |   |     |       |   |
|-----|---------------------------------------|---|-------|------|---|---|----|------|---|---|----|------|---|---|---|-----|---|---|----|----|---|---|----|-----|---|---|-----|-------|---|
| No. | o. Kegiatan                           |   | Feb   | ruai | i |   | Ma | aret |   |   | Ap | oril |   |   | Μ | lei |   |   | Ju | ni |   |   | Jı | uli |   |   | Agu | istus | ; |
|     |                                       | 1 | 2     | 3    | 4 | 1 | 2  | 3    | 4 | 1 | 2  | 3    | 4 | 1 | 2 | 3   | 4 | 1 | 2  | 3  | 4 | 1 | 2  | 3   | 4 | 1 | 2   | 3     | 4 |
| 1   | Pengumpulan bahan referensi           |   |       |      |   |   |    |      |   |   |    |      |   |   |   |     |   |   |    |    |   |   |    |     |   |   |     |       |   |
| 2   | Pengumpulan data sekunder Proyek      |   |       |      |   |   |    |      |   |   |    |      |   |   |   |     |   |   |    |    |   |   |    |     |   |   |     |       |   |
|     | Pembangunan Jalan Tol Pematang        |   |       |      |   |   |    |      |   |   |    |      |   |   |   |     |   |   |    |    |   |   |    |     |   |   |     |       |   |
|     | Panggang - Kayu Agung Seksi II        |   |       |      |   |   |    |      |   |   |    |      |   |   |   |     |   |   |    |    |   |   |    |     |   |   |     |       |   |
| 3   | Analisis karakteristik tanah          |   |       |      |   |   |    |      |   |   |    |      |   |   |   |     |   |   |    |    |   |   |    |     |   |   |     |       |   |
| 4   | Pemodelan PVD dan analisis smear zone |   |       |      |   |   |    |      |   |   |    |      |   |   |   |     |   |   |    |    |   |   |    |     |   |   |     |       |   |
|     | pada Geostudio                        |   |       |      |   |   |    |      |   |   |    |      |   |   |   |     |   |   |    |    |   |   |    |     |   |   |     |       |   |
| 5   | Pemodelan Vacuum pada Geostudio       |   |       |      |   |   |    |      |   |   |    |      |   |   |   |     |   |   |    |    |   |   |    |     |   |   |     |       |   |
| 6   | Analisis hasil penelitian             |   |       |      |   |   |    |      |   |   |    |      |   |   |   |     |   |   |    |    |   |   |    |     |   |   |     |       |   |
| 7   | Pembahasan dan penyusunan laporan     |   |       |      |   |   |    |      |   |   |    |      |   |   |   |     |   |   |    |    |   |   |    |     |   |   |     |       |   |
| 8   | Kesimpulan                            |   |       |      |   |   |    |      |   |   |    |      |   |   |   |     |   |   |    |    |   |   |    |     |   |   |     |       |   |

 Tabel 3. 1
 Waktu Penelitian

### **3.3 Metode Penelitian**

Metode penelitian yang digunakan adalah metode penelitian deskriptif. Metode deskriptif adalah suatu metode yang digunakan untuk menganalisis suatu hasil penelitian tetapi tidak digunakan untuk membuat kesimpulan yang lebih luas (Sugiyono, 2018).

Pada penelitian ini digunakan pendekatan kuantitatif. Kuantitatif diartikan sebagai metode penelitian yang berlandaskan pada filsafat positivisme, digunakan untuk meneliti pada populasi atau sampel tertentu, pengumpulan data menggunakan instrumen penelitian, analisis data bersifat kuantitatif/statistik, dengan tujuan untuk menguji hipotesis yang telah ditetapkan (Sugiyono, 2017:8).

Produk yang dihasilkan adalah alternatif pemodelan *vertical drains* menggunakan *vacuum preloading* dengan *software* Geostudio berdasarkan kondisi timbunan seperti perencanaan di lapangan yang diverifikasi berdasarkan hasil instrumen geoteknik di lapangan, selanjutnya dilakukan variasi *load ratio* untuk dianalisis pengaruhnya terhadap stabilitas dan deformasi lateral. Target pengguna adalah konsultan dan kontraktor.

#### **3.4 Instrumen Penelitian**

1. Peralatan Perangkat Keras (Hardware)

Alat yang digunakan oleh peneliti dari mulai pemodelan sampai dengan pengujian yaitu Laptop Asus A416JP – VIPS552 dengan spesifikasi prosesor intel core i5, NVDIA MX330, *Random Access Memory* (RAM) 4 GB, *Solid State Drive* (SSD) 512 GB.

2. Perangkat Lunak (Software)

Perangkat yang digunakan oleh peneliti yaitu Microsoft Office, AutoCAD dan Geostudio 2018 R2.

#### 3.5 Populasi dan Sampling Technique

Populasi pada penelitian ini adalah informasi hasil penyelidikan tanah pada ruas STA. 153+950, STA. 154+300, dan STA. 155+350 dan gambar kerja perbaikan tanah yang akan digunakan pada Geostudio 2018 R2.

Teknik pengampilan sampel pada penelitian ini *purposive sampling* yaitu dengan cara mengambil subjek didasarkan dengan tujuan tertentu :

- 1. Kondisi tanah lunak dengan kedalaman tertentu meliputi lebar perbaikan tanah dan timbunan yang akan digunakan.
- 2. Analisis parameter sampel tanah.
- 3. Peninjauan model vertical drain dikombinasi dengan vacuum preloading.

### 3.6 Data dan Sumber Data

Jenis dan sumber data dalam penelitian ini disajikan pada Tabel 3.2.

| No | Jenis Data                 | Sumber Data    | Keterangan       |
|----|----------------------------|----------------|------------------|
| 1  | Data penyelidikan tanah di | PT. Geotekindo | Data Cone        |
|    | lapangan                   |                | Penetration Test |
| 2  | Justifikasi Stabilitas     | PT. Geotekindo | Model stabilitas |
|    | Lereng                     |                | lereng timbunan  |

**Tabel 3. 2** Jenis dan sumber data yang digunakan pada penelitian

| No | Jenis Data                | Sumber Data       | Keterangan           |
|----|---------------------------|-------------------|----------------------|
| 3  | Gambar cross section      | PT. Geotekindo    | Gambar kerja         |
|    | vacuum                    |                   | timbunan dan vacuum  |
|    |                           |                   | preloading tinjauan  |
| 4  | Data monitoring instrumen | PT. Geotekindo    | Surface Settlement,  |
|    | lapangan                  |                   | Vacuum Degree,       |
|    |                           |                   | Layered Settlement,  |
|    |                           |                   | Pore Water Pressure, |
|    |                           |                   | Inclinometer         |
| 5  | Laporan Kajian Geoteknik  | PT. Waskita Karya | -                    |
|    | Jalan Tol Pematang        |                   |                      |
|    | Panggang – Kayu Agung     |                   |                      |

### 3.7 Teknik Analisis

Data yang digunakan merupakan data sekunder. Data hasil penyelidikan *Cone Penetration Test* dan data laboratorium ditinjau pertama kali untuk menentukan stratifikasi tanah dan menentukan kedalaman tanah lunak kemudian penentuan parameter desain tanah menggunakan hasil uji laboratorium dan beberapa korelasi empiris, kemudian untuk mengetahui efek *smear zone*, pemodelan PVD pada Geostudio 2018 R2 dimodelkan dengan *multi drain* lalu diverifikasi berdasarkan jurnal hasil penelitian yang sudah terpublikasi, selanjutnya data *final cross section* perbaikan tanah dan tekanan *vacuum* dimodelkan ke dalam Geostudio 2018 R2 lalu diverifikasi berdasarkan data monitoring instrumen di lapangan. Selanjutnya dilakukan penambahan variasi *load ratio* untuk mengetahui pengaruh terhadap stabilitas dan deformasi lateral, untuk tekanan *vacuum* dimodelkan dengan *hydraulic boundary condition*. Data hasil monitoring lapangan meliputi data penurunan, tekanan air pori, dan deformasi lateral. Data tersebut di plot terhadap waktu untuk dibandingkan dengan hasil analisis pemodelan pada *software* Geostudio 2018 R2.

#### 3.8 Kerangka Berpikir

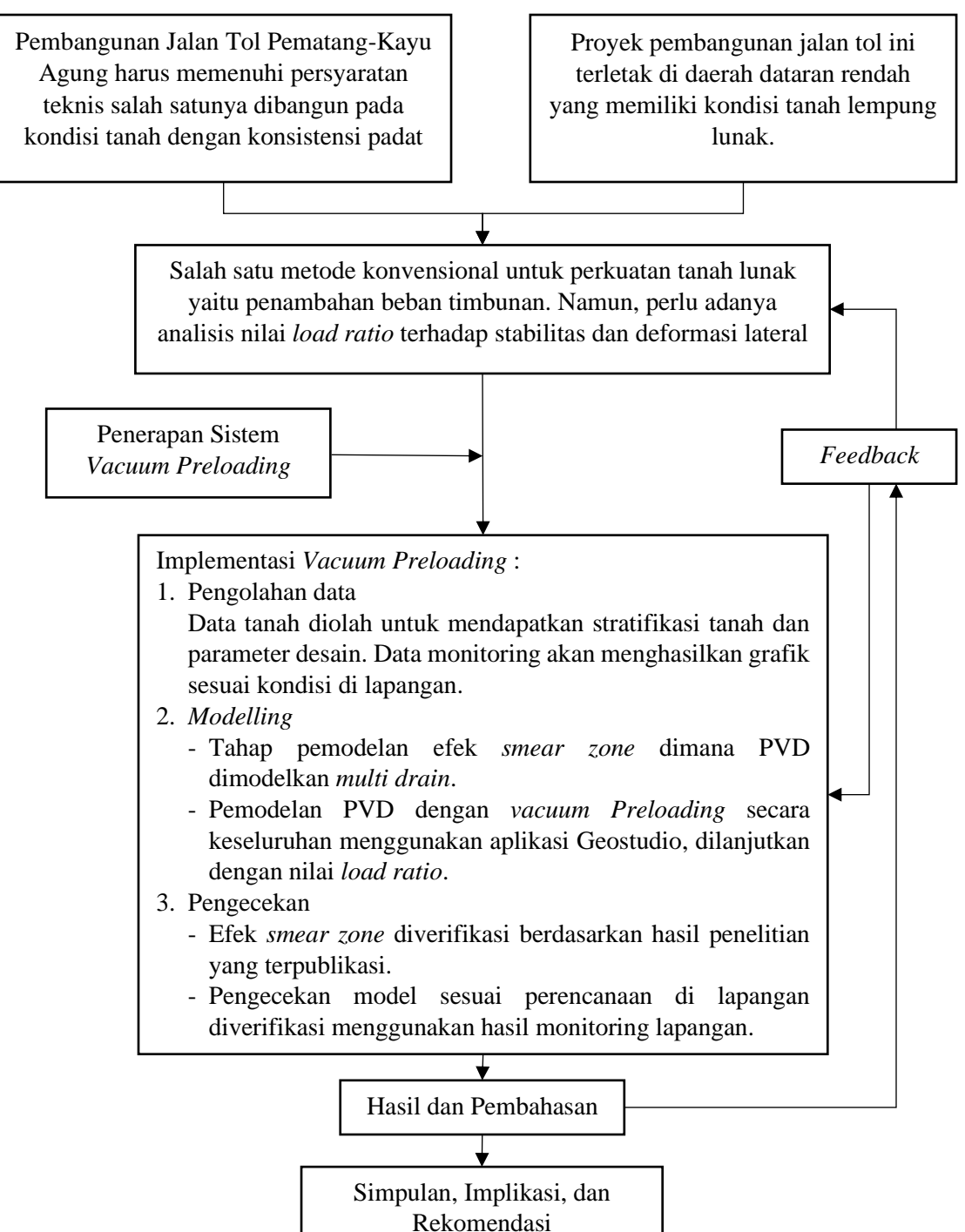

Gambar 3. 2 Diagram Kerangka Berpikir

### 3.9 Diagram Alir

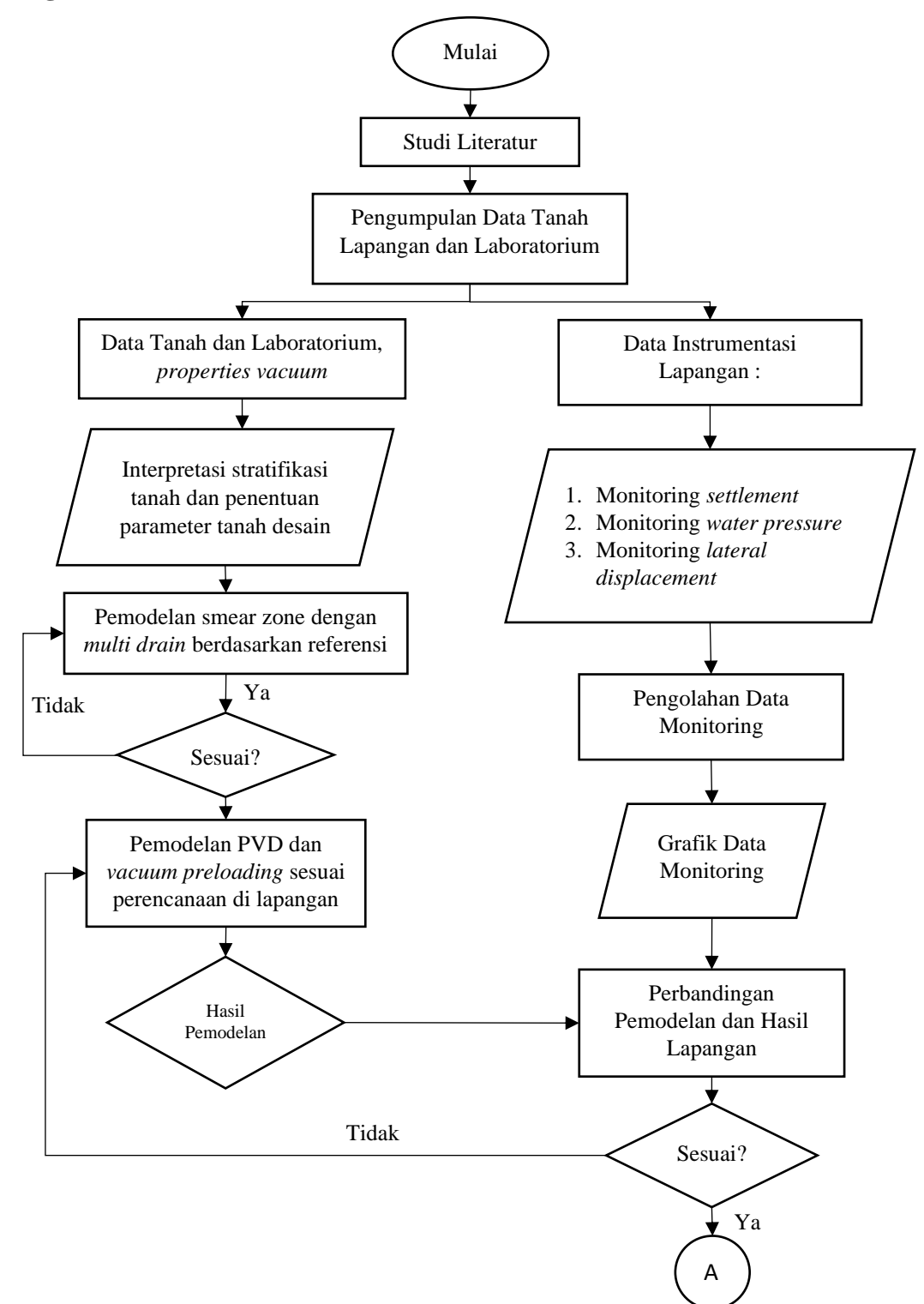

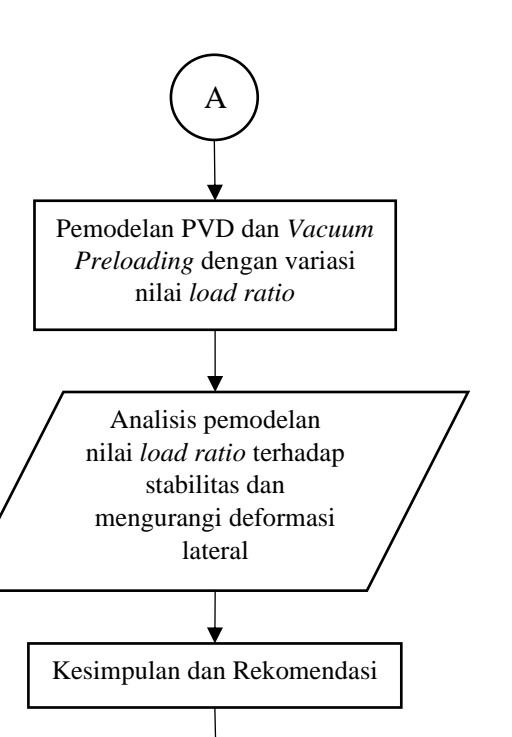

Gambar 3. 3 Diagram Alir

Selesai

#### 3.10 Pemodelan dengan SIGMA/W

### 3.10.1 Pendahuluan

SIGMA/W pada GeoStudio 2018 R2 merupakan program yang dapat digunakan untuk menganalisis deformasi dan tegangan pada tanah. Berikut ini beberapa hal yang dapat dianalisis menggunakan SIGMA/W, antara lain :

- Analisis deformasi
- Konstruksi bertahap
- Tekanan air pori berlebih (*excess pore pressure*)
- Interaksi struktur dan tanah
- Analisis konsolidasi

#### 3.10.2 Pemodelan dan Sifat Material pada SIGMA/W

Model material pada SIGMA/W dibagi menjadi :

- Model Linear-Elastik (*Elastic Linear Model*)
- Model Non Linear/Hiperbolik (*Hyperbolic E-B Model*)
- Model Elastik Plastik (Elastic Plastic Model)
- Model Cam Clay (Critical State Model/Hardening Elastic Plastic Model)

SIGMA/W membagi material ke dalam beberapa sifat. Untuk setiap model tanah sifatnya akan berbeda tergantung apakah akan menggunakan tegangan total (*Total Stress*), tegangan efektif tanpa perubahan tekanan (*Effective stress with no pressure change*), atau tegangan efektif dengan perubahan tekanan air pori (*Effective stress with pore-water pressure change*).

Pada kasus perbaikan tanah *vacuum preloading*, material tanah menggunakan Model Cam Clay dan memperhitungkan perubahan tekanan air pori, karena terdapat peristiwa konsolidasi.

#### 3.10.3 Kondisi Batas (Boundary Condition) pada SIGMA/W

Kondisi batas yang bisa diterapkan pada SIGMA/W dapat dilihat pada Tabel 3.3 dan Tabel 3.4.

| Туре         | Value          | Symbol X-Direction | Symbol Y-Direction | Description     |
|--------------|----------------|--------------------|--------------------|-----------------|
| (none)       |                |                    |                    | none            |
| Displacement | positive (+)   | D+right            | <mark>↓</mark> up  | hollow arrow    |
| Displacement | negative (-)   | <b>I</b> eft       | down               | hollow arrow    |
| Displacement | zero (0)       | Þŧ                 | ¥                  | hollow triangle |
| Force        | positive (+)   |                    | Tup Up             | solid arrow     |
| Force        | negative (-)   | <b>∳</b> ≪_left    | down               | solid arrow     |
| Force        | zero (0)       |                    |                    | none            |
| Spring       | not applicable |                    | up or down         | springs         |
| Spring       | zero (0)       |                    |                    | none            |
| Rotation     | zero (0)       |                    |                    | hollow circle   |

Tabel 3. 3 Kondisi batas dan simbol yang digunakan

| Туре              | Value                                  | Symbol             | Description                                                                              |
|-------------------|----------------------------------------|--------------------|------------------------------------------------------------------------------------------|
| (none)            |                                        | none               |                                                                                          |
| Normal Stress     | positive (+)                           | , <del>,</del>     | line along edge, arrow perpendicular towards edge                                        |
| Normal Stress     | negative (-)                           | <b>^</b>           | line along edge, arrow perpendicular away from edge                                      |
| Tangential Stress | positive (+)                           | , <b>*</b> ,       | line along edge along edge, arrow in<br>counter-clockwise direction around an<br>element |
| Tangential Stress | negative (-)                           | , <b>≛</b> ,       | line along edge along edge, arrow in<br>clockwise direction around an element            |
| X-Stress          | positive (+)                           | ]→                 | line along edge, arrow pointing right                                                    |
| X-Stress          | negative (-)                           | ]-                 | line along edge, arrow pointing left                                                     |
| X-Stress          | zero (0)                               | 1                  | line along edge                                                                          |
| Y-Stress          | positive (+)                           | , <u>†</u> ,       | line along edge, arrow pointing up                                                       |
| Y-Stress          | negative (-)                           | , <del>•</del> • , | line along edge, arrow pointing down                                                     |
| Y-Stress          | zero (0)                               | •••                | line along edge                                                                          |
| Fluid Elevation   | greater than min.<br>edge y-coordinate | ]-                 | line along edge, arrow perpendicular towards edge                                        |
| Fluid Elevation   | less than min.<br>edge y-coordinate    | 1                  | line along edge                                                                          |

Tabel 3. 4 Kondisi batas yang digunakan pada bagian tepi model

### 3.10.4 Tipe Analisis pada SIGMA/W

Tipe analisis pada SIGMA/W yaitu :

• Insitu

Sebagian besar analisis masalah membutuhkan tegangan awal (*intial stresses*) sebelum dilanjutkan ke tahap analisis pembebanan deformasi (*load deformation analysis*) atau tegangan-regangan coupled (*coupled stress-strain*) dan analisis rembesan (*seepage analysis*). *Initial stresses* hanya memberikan hasil dari gaya gravitasi dan kesetimbangan tanah tak terganggu.

### • Stress Restribution

Analisis ini bisa digunakan untuk perhitungan tegangan yang lebih besar daripada kekuatan tanah (*over-stressed*). Umumnya terjadi pada model Linear Elastik dimana tegangan dihitung tanpa pertimbangan kekuatan tanah, lalu pada kasus infiltrasi air ke dalam tanah yang terdapat kenaikan tekanan air pori, sementara tegangan total tetap konstan. *Stress Restribution Analysis* adalah tipe analisis yang dapat digunakan untuk menganilisis stabilitas reduksi kekuatan (*strength reduction stability analysis*).

• Load/Deformation

Analisis Pembebanan/Deformasi adalah tipe analisis yang digunakan jika akan mengaplikasikan pembebanan dan mencari perubahan nilai tegangan dan pergeseran yang dihasilkan.

• Volume Change

Analisis yang dapat digunakan untuk menganilis hasil deformasi akibat adanya perubahan volume yang terjadi. Perubahan volume yang terjadi diakibatkan adanya perubahan air dan udara dari dalam tanah.

• Dynamic Deformation

Analisis Deformasi Dinamis (*Dynamic Deformation Analysis*) terintegrasi antara SIGMA/W dengan QUAKE/W yang dapat digunakan untuk menghitung deformasi akibat beban gempa. Dibutuhkan analisis dengan program QUAKE/W terlebih dahulu.

• Coupled Stress/PWP

Pada analisis *coupled* dibutuhkan tegangan-deformasi dan persamaan rembesan yang akan diselesaikan secara bersamaan. Dengan menggunakan analisis *coupled* maka tidak lagi dibutuhkan analisis SEEP/W dan SIGMA/W secara bersamaan, karena semua *hydraulic properties* dan *boundary condition* sudah dapat diaplikasikan langsung pada SIGMA/W. Pada analisis ini terdapat dua persamaan kesetimbangan (pergeseran) dan satu persamaan kontinuitas (aliran). Penyelesaian dilakukan secara bersamaan sehingga menghasilkan pergeseran dan perubahan tekanan air pori.

Pada studi ini analisis yang digunakan yaitu Coupled Stress/PWP.

### 3.10.5 Langkah-langkah Pemodelan Menggunakan SIGMA/W

Sebelum melakukan input data, maka terlebih dahulu masuk ke program GeoStudio 2018 R2.

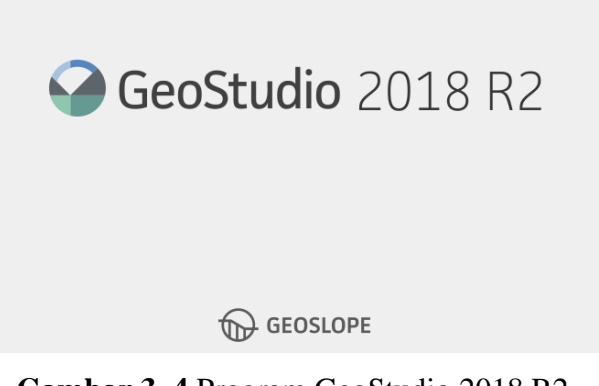

Gambar 3. 4 Program GeoStudio 2018 R2

Untuk memulai, pilih New lalu klik Create.

| 🚱 GeoStudio 2018 R2        |                                                                          |                                                         |
|----------------------------|--------------------------------------------------------------------------|---------------------------------------------------------|
| File Edit View Window Help |                                                                          |                                                         |
| 🗋 😂 🗟 🚔 🐚 🐂 🤊 • (* • 🗧     | a<br>2                                                                   |                                                         |
| GeoStudio 2018 R2          | Best available license                                                   |                                                         |
| 🕑 New                      | Open                                                                     |                                                         |
| Select Template            | Recent Projects                                                          |                                                         |
| Imperial ~                 | Sew New                                                                  | ? ×                                                     |
| Select Analysis            | New project using:                                                       |                                                         |
| SLOPE/W                    | Imperial                                                                 | This template can be used<br>to create an empty project |
| ↓ SEEP/W                   | Imperial - A3<br>Imperial - A4<br>Imperial - Ledger<br>Imperial - Letter | (US Customary) units.                                   |
| SIGMA/W                    | Metric<br>Motric - A2                                                    |                                                         |
| 1 QUAKE/W                  | Metric - A4<br>Metric - Ledger<br>Metric - Letter                        |                                                         |
| TEMP/W                     |                                                                          |                                                         |
| > CTRAN/W                  | Create From Existing File                                                | Create Cancel                                           |
| 🔀 AIR/W                    | FULL MODEL PPKA - edit air pori lagi.gs                                  | 3Z                                                      |

Gambar 3. 5 Membuat Data Baru

Sebelum ke tahap *Define Analysis*, klik *close* terlebih dahulu, lalu lakukan pengaturan *grid, units and scale* sesuai dengan pemodelan yang akan dibuat.

| ime:                                                                                                    | sec 🔻                                                                                                    | Mass:   |                                            | kg                | -      |             |
|----------------------------------------------------------------------------------------------------|----------------------------------------------------------------------------------------------------|---------|--------------------------------------------|-------------------|--------|-------------|
| ength:                                                                                                    | m 🔻                                                                                                    | Force:  |                                            | kN                | •      |             |
| emperature:                                                                                                    | ► 3°                                                                                                    | Energy: |                                            | J                 | •      |             |
| rived Units                                                                                                    |                                                                                                    |         |                                            |                   |        |             |
| Only show modified d                                                                                                    | isnlav units                                                                                                    |         |                                            |                   |        |             |
|                                                                                                    | ispidy units                                                                                                    |         |                                            |                   |        |             |
| Reset                                                                                                    |                                                                                                    |         |                                            |                   |        |             |
| Category                                                                                                    | Units                                                                                                    | ^       | Choose the ur                              | nits to be displa | ayed : |             |
| Acceleration                                                                                                    | m/sec <sup>2</sup>                                                                                                    |         | Time                                       |                   |        | _           |
| Air Mass                                                                                                    | kg                                                                                                    |         | I Ime:                                     |                   |        | *           |
| Air Mace Flux                                                                                                    | kg/sec/m <sup>2</sup>                                                                                                    |         | Length:                                    |                   |        | -           |
| All Muss Flux                                                                                                    |                                                                                                    |         | _                                          |                   |        | _           |
| Air Mass Rate                                                                                                    | kg/sec                                                                                                    |         |                                            |                   |        | -           |
| Air Mass Rate<br>Air Volume                                                                                                    | kg/sec<br>m³                                                                                                    |         | Temperature:                               |                   |        |             |
| Air Mass Flux<br>Air Mass Rate<br>Air Volume<br>Air Volume Flux                                                                                       | kg/sec<br>m³<br>m³/sec/m²                                                                                                    |         | Temperature:                               |                   |        | -           |
| Air Mass Rate<br>Air Volume<br>Air Volume Flux<br>Air Volume Rate                                                                                     | kg/sec<br>m <sup>3</sup><br>m <sup>3</sup> /sec/m <sup>2</sup><br>m <sup>3</sup> /sec                                               |         | Mass:                                      |                   |        | *           |
| Air Mass Rate<br>Air Volume<br>Air Volume Flux<br>Air Volume Rate<br>Area                                                                             | kg/sec<br>m <sup>3</sup><br>m <sup>3</sup> /sec/m <sup>2</sup><br>m <sup>3</sup> /sec<br>m <sup>2</sup>                             |         | Temperature:<br>Mass:<br>Force:            |                   |        | *           |
| Air Mass Rate<br>Air Volume<br>Air Volume Flux<br>Air Volume Rate<br>Area<br>Climate Volume Flux                                                      | kg/sec<br>m <sup>3</sup><br>m <sup>3</sup> /sec/m <sup>2</sup><br>m <sup>2</sup><br>m <sup>3</sup> /sec/m <sup>2</sup>              |         | Temperature:<br>Mass:<br>Force:            |                   |        | *           |
| Air Mass Rate<br>Air Volume<br>Air Volume Flux<br>Air Volume Rate<br>Area<br>Climate Volume Flux<br>Compressibility                                   | kg/sec<br>m <sup>3</sup><br>m <sup>3</sup> /sec/m <sup>2</sup><br>m <sup>3</sup> /sec<br>m <sup>3</sup> /sec/m <sup>2</sup><br>/kPa |         | Temperature:<br>Mass:<br>Force:<br>Energy: |                   |        | *<br>*<br>* |
| Air Mass Flax<br>Air Mass Rate<br>Air Volume<br>Air Volume Flux<br>Air Volume Rate<br>Area<br>Climate Volume Flux<br>Compressibility<br>Concentration | kg/sec<br>m <sup>3</sup><br>m <sup>3</sup> /sec/m <sup>2</sup><br>m <sup>3</sup> /sec/m <sup>2</sup><br>/kPa<br>ko/m <sup>3</sup>   |         | Temperature:<br>Mass:<br>Force:<br>Energy: |                   |        | *<br>*<br>* |

Gambar 3. 6 Pengaturan units pada SIGMA/W

| Grid           | I ? X                               |  |  |  |  |  |
|----------------|-------------------------------------|--|--|--|--|--|
| Grid spacing   |                                     |  |  |  |  |  |
| X:             | 0.25 m                              |  |  |  |  |  |
| Y: 0.25 m      |                                     |  |  |  |  |  |
| Displa<br>Snap | ay grid<br>to grid<br>ay axis lines |  |  |  |  |  |
|                | Close                               |  |  |  |  |  |

Gambar 3. 7 Pengaturan grid pada SIGMA/W

| Define Scale     | ? ×    |
|------------------|--------|
| Reference scale: | 1: 200 |
|                  | Close  |

Gambar 3. 8 Pengaturan scale pada SIGMA/W

#### **1.** Define Analyses

Pada tahap ini kita menentukan analisis apa yang akan digunakan. Studi ini menggunakan dua tipe analisis yaitu *Insitu* dan *Coupled Stress/PWP*. Tahap pertama analisis kondisi initial sebelum penerapan *vacuum* dan penentuan muka air tanah. Lalu dilanjutkan dengan tahap aktif *vacuum* dan penambahan timbunan bertahap.

| Oefine Analyses                                                                                                    |                                                                                                    | - 🗆 X        |
|----------------------------------------------------------------------------------------------------|----------------------------------------------------------------------------------------------------|--------------|
| Analyses:         ∆dd         Delete           →         FULL MODEL PFKA khks 10         →         →         □         →         □         □         □         □         □         □         □         □         □         □         □         □         □         □         □         □         □         □         □         □         □         □         □         □         □         □         □         □         □         □         □         □         □         □         □         □         □         □         □         □         □         □         □         □         □         □         □         □         □         □         □         □         □         □         □         □         □         □         □         □         □         □         □         □         □         □         □         □         □         □         □         □         □         □         □         □         □         □         □         □         □         □         □         □         □         □         □         □         □         □         □         □         □         □         □ | Name:         B.Fill12 (4.3m)         Description:           Parent:         B.Fill11 (4.1m)            Analysis Type:         Coupled Stress/PWP            Settings         Convergence         Time         Advanced           Exclude deformation and cumulative values from previous analyses.         bitbl Ctops Conditions from:         Parent Analysis | ↓ ↓          |
|                                                                                                    | Utital Stress Conditions from: Parent Analysis if it is SIGMA/W or QUAKE/W. Initial PWP Conditions from: Parent Analysis                                                                                                    | Time: (last) |
|                                                                                                    | Uses results from the parent analysis if it is SEEP/W, SIGMA/W or QUAR<br>Unit Weight of Water: 9.807 kl/m <sup>3</sup>                                                                                                    | e/w.         |
| Undo 💌 Redo 💌                                                                                                    |                                                                                                    | Close        |

Gambar 3. 9 Penentuan Analysis Type pada SIGMA/W

# 2. Menggambar Geometri Tanah dan Region

Membuat geometri model tanah sesuai dengan data *cross section* yang sudah ditentukan menggunakan *tools* yang ada pada *toolbar Draw*.

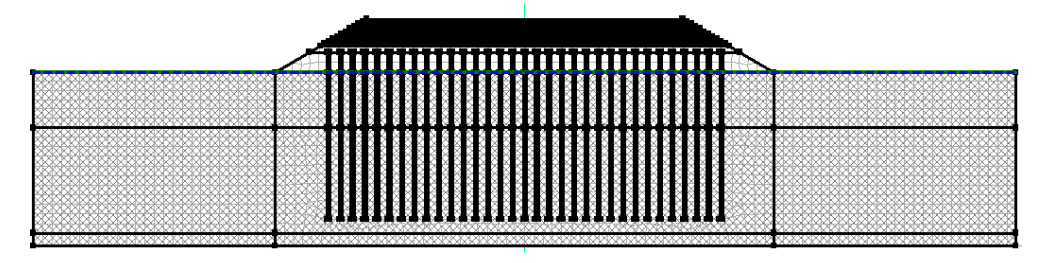

Gambar 3. 10 Geometri Model Tanah pada SIGMA/W

### 3. Define Materials

Tahap selanjutnya adalah *input* material tanah, pilih *Define* lalu klik *Materials*. Kategori material (*Material Category*) pada setiap lapisan tanah, ditentukan sebagai berikut :

a. Timbunan

Material timbunan menggunakan kategori material *Total Stress Parameter* dengan *material model Elastic-Plastic (Total)*.

| Define Materials       |                         |                 |        |             |    |             | ×   |
|------------------------|-------------------------|-----------------|--------|-------------|----|-------------|-----|
| Materials              |                         |                 |        |             |    |             |     |
| Name                   | ^                       |                 |        | Color       | ^  | <u>A</u> dd | 1   |
| Smeared Zone - Lemp    | ung Lunak               |                 |        |             |    |             |     |
| Smeared Zone - Platfor | rm                      |                 |        |             |    | Delete      |     |
| Undisturbed Zone - Len | nnung Lunak             |                 |        |             |    |             |     |
| Undisturbed Zone - Len | npung Medium            |                 |        |             |    |             |     |
| Undisturbed Zone - Len | npung Sangat Lunak      |                 |        |             |    | A           |     |
|                        |                         |                 |        |             | ~  | Assigned.   | ••• |
| lame:<br>Timbupap      |                         |                 | Color: | Cat         |    |             |     |
| Timbunan               |                         |                 |        | <u>5</u> et |    |             |     |
| Stress                 |                         |                 |        |             |    |             |     |
| Material Category:     | Total Stress Parameters | ~               |        |             |    |             |     |
| Material Model:        | Elastic-Plastic (Total) | ~               |        |             |    |             |     |
| Total E-Modulus —      |                         |                 |        |             |    |             |     |
| Constant:              | 10,000 kPa              |                 |        |             |    |             |     |
| O Function:            | (none)                  | ~               |        |             |    |             |     |
| Total Cohesion —       |                         |                 |        |             |    |             |     |
| Constant:              | 30 kPa                  |                 |        |             |    |             |     |
| O Function:            | (none)                  | ~               |        |             |    |             |     |
| Unit Weight:           | 16 kN/m <sup>3</sup>    | Total Phi:      | 0 °    |             |    |             |     |
| Poisson's Ratio:       | 0.35                    | Dilation Angle: | 0 °    |             |    |             |     |
| Specify Insitu Ko:     | 0.53846154              |                 |        |             |    |             |     |
|                        |                         |                 |        |             |    |             |     |
|                        |                         |                 |        |             |    |             |     |
|                        |                         |                 |        |             |    |             |     |
|                        |                         |                 |        |             |    |             |     |
| Undo 💌 Re              | edo 🔻                   | Show lege       | end    | Propertie   | es | Close       |     |

Gambar 3. 11 Material Properties Timbunan SIGMA/W

b. Sand Platform

Material *sand platform* menggunakan kategori material *Total Stress Parameter* dengan *material model Elastic-Plastic (Total)*.

| Oefine Materials                                                                                                    |                                                                   |                               |        |             |                                   | $\times$ |
|----------------------------------------------------------------------------------------------------|-------------------------------------------------------------------|-------------------------------|--------|-------------|-----------------------------------|----------|
| Materials                                                                                                    |                                                                   |                               |        |             |                                   |          |
| Name<br>Platform<br>Smeared Zone - Lempung I<br>Smeared Zone - Platform<br>Timbunan<br>Undisturbed Zone - Lempun<br>Undisturbed Zone - Lempun | Sangat Lunak<br>Lunak<br>Ig Lunak<br>Ig Medium<br>Ig Sangat Lunak |                               |        | Color       | <u>A</u> dd<br>Delete<br>Assigned | ···      |
| Name:<br>Platform<br>Stress<br>Material Category: Tot                                                                                         | al Stress Parameters                                              | v                             | Color: | <u>S</u> et |                                   |          |
| Material Model: Ela:<br>Total E-Modulus<br>© Constant:<br>○ Function:                                                                         | stic-Plastic (Total)<br>30,000 kPa<br>(none)                      | v<br>~                        |        |             |                                   |          |
| Total Cohesion Constant: Function: Unit Weight: Poisson's Ratio: Specify Insitu Ko:                                                           | 10 kPa<br>(none)<br>16 kN/m <sup>3</sup><br>0.35<br>0.53846154    | Total Phi:<br>Dilation Angle: | 30 °   |             |                                   |          |
| Undo 💌 Redo                                                                                                    | -                                                                 | Show le                       | gend   | Properties  | Close                             |          |

Gambar 3. 12 Material Properties Sand Platform SIGMA/W

c. Lempung (Sangat Lunak)

Material lempung dengan konsistensi sangat lunak menggunakan kategori material *Effective Parameters with PWP Change* dengan *material Soft Clay* (*MCC with PWP Change*). Material ini membutuhkan input *Hydraulic Properties* seperti *Volume Water Content Function*, *Hydraulic Conductivity* (Nilai permeabilitas), dan *Anisotropy Ky'/Kx' Ratio*.

Untuk fungsi *volume water content* dilakukan *estimate* dengan metode *sample function* dan memasukkan *Saturated WC* (kadar air) dari pengujian laboratorium serta nilai kompresibilitas tanah. Nilai *ratio Ky'/Kx'* sebesar 0,5.

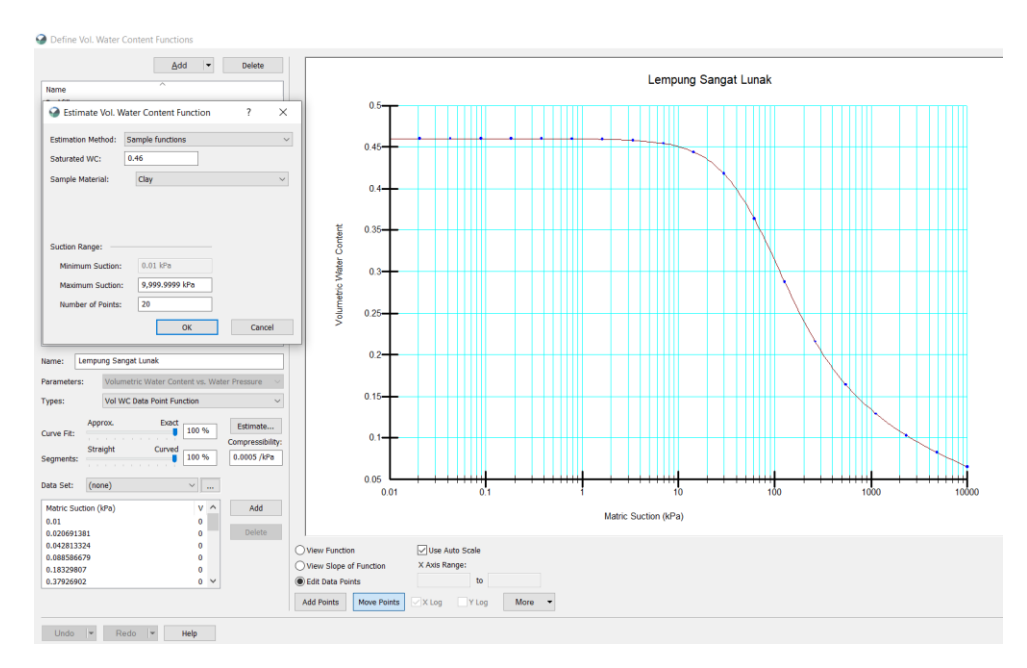

Gambar 3. 13 Volumetric Water Content Function Lempung (Sangat Lunak)

Untuk nilai *Hydraulic Conductivity* (Nilai permeabilitas) material dengan input permeabilitas *plane strain* kondisi *undisturbed* dan melakukan *estimate* menggunakan metode *Fredlund and Xing* lalu memasukkan fungsi VWC yang telah dibuat sebelumnya.

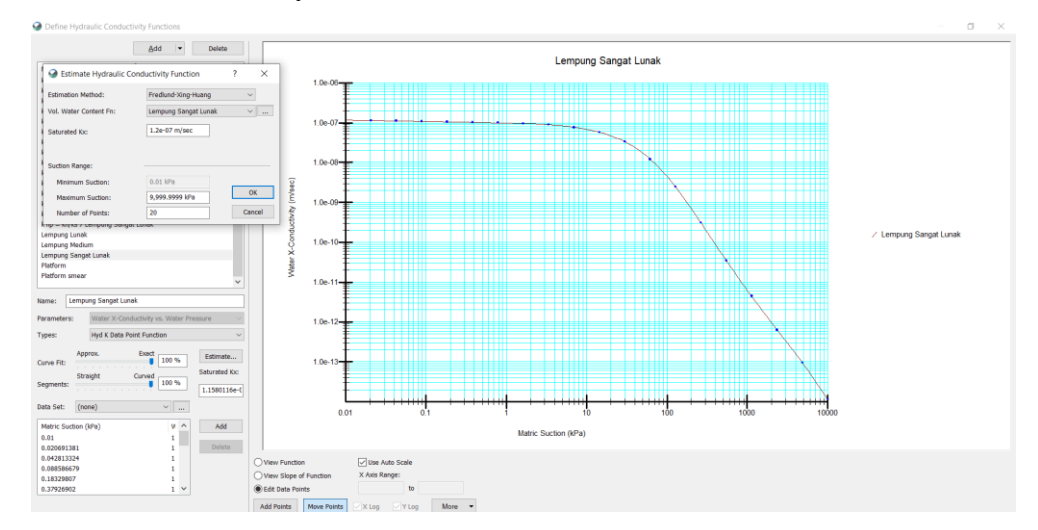

Gambar 3. 14 Hydraulic Conductivity Lempung (Sangat Lunak)

Lalu masukkan Hydraulic Properties yang telah dibuat pada Material tanah.

| Define Materials                                                                                                    |                                         |                                            |              |            |           |       |             |                      | ×  |
|----------------------------------------------------------------------------------------------------|-----------------------------------------|--------------------------------------------|--------------|------------|-----------|-------|-------------|----------------------|----|
| Materials                                                                                                    |                                         |                                            |              |            |           |       |             |                      |    |
| Name<br>Smeared Zone - Lempt<br>Smeared Zone - Platfor<br>Timbunan<br>Undisturbed Zone - Ler<br>Undisturbed Zone - Ler<br>Undisturbed Zone - Ler | ung Lu<br>rm<br>npung<br>npung<br>npung | ınak<br>  Lunak<br>  Medium<br>  Sangat Li | ınak         |            |           |       | Color ^     | <u>A</u> dd<br>Delet | e  |
| Namo                                                                                                    |                                         |                                            |              |            |           | Color | ~           | Assigne              | :d |
| Undisturbed Zone - Len                                                                                                    | npung                                   | Sangat Lu                                  | inak         |            |           |       | <u>S</u> et |                      |    |
| Stress                                                                                                    |                                         |                                            |              |            |           |       |             |                      |    |
| Material Category:                                                                                                    | Effec                                   | tive Paran                                 | neters w/ PV | VP Change  | $\sim$    |       |             |                      |    |
| Material Model:                                                                                                    | Soft                                    | Clay (MCC                                  | w/ PWP Ch    | iange)     | $\sim$    |       |             |                      |    |
| O.C. Ratio:                                                                                                    |                                         | 2                                          |              | Init. Void | Ratio:    | 1.2   |             |                      |    |
| Poisson's Ratio':                                                                                                    |                                         | 0.35                                       |              | Unit Weig  | ght:      | 16.67 | 7 kN/m³     |                      |    |
| Specify Insitu Ko:                                                                                                    |                                         | 0.538461                                   | 54           | Mu:        |           | 0.941 | 106132797   |                      |    |
| Lambda:                                                                                                    |                                         | 0.096                                      |              | Phi':      |           | 24 °  |             |                      |    |
| Kappa:                                                                                                    |                                         | 0.019                                      |              |            |           |       |             |                      |    |
| Hydraulic Properties                                                                                                    |                                         |                                            |              |            |           |       |             |                      |    |
| Vol. Water Conter                                                                                                    | nt Fn:                                  |                                            | Lempung S    | angat Luna | ik -      | ~     |             |                      |    |
| Hyd. Conductivity                                                                                                    | Fn:                                     |                                            | Lempung S    | angat Luna | ik :      | ~     |             |                      |    |
| Anisotropy Ky'/Kx'                                                                                                    | Ratio                                   | e i                                        | 0.5          |            | Rotation: | 0 °   |             |                      |    |
| Hyd. K Modifier Fr                                                                                                    | n:                                      |                                            | (none)       |            |           | ~     |             |                      |    |
| Load Response Ra                                                                                                    | atio:                                   |                                            | 1            |            |           |       |             |                      |    |
|                                                                                                    |                                         |                                            |              |            |           |       |             |                      |    |
| Undo 💌 Re                                                                                                    | edo                                     | <b> v</b>                                  |              |            | Show le   | gend  | Properties  | Close                | •  |

Gambar 3. 15 Material Properties Lempung (Sangat Lunak) SIGMA/W

Untuk input *Hydraulic Conductivity* pada tanah *smeared zone* menggunakan permeabilitas *plane strain* kondisi *smeared*.

| Define Materials                                                                                                    |                                                                        |                                                                                                    |                                              |                                    | $\Box$ ×             |
|----------------------------------------------------------------------------------------------------|------------------------------------------------------------------------|----------------------------------------------------------------------------------------------------|----------------------------------------------|------------------------------------|----------------------|
| Materials                                                                                                    |                                                                        |                                                                                                    |                                              |                                    |                      |
| Name Hame<br>Platform<br>Smeared Zone - Lempung<br>Smeared Zone - Platform<br>Timbunan<br>Undisturbed Zone - Lempu<br>Name:<br>Smeared Zone - Lempung                                                                        | g Sangat Lunak<br>j Lunak<br>ung Lunak<br>ung Medium<br>g Sangat Lunak |                                                                                                    | Cold                                         | Color A                            | Add  Delete Assigned |
| Stress<br>Material Category: Ef<br>Material Model: Se                                                                                                    | fective Parameters<br>oft Clay (MCC w/ PV                              | w/ PWP Change $\sim$ VP Change) $\sim$                                                                              |                                              |                                    |                      |
| O.C. Ratio:<br>Poisson's Ratio':<br>Specify Insitu Ko:<br>Lambda:<br>Kappa:<br>Hydraulic Properties -<br>Vol. Water Content F<br>Hyd. Conductivity Fn:<br>Anisotropy Ky/KX* Ra<br>Hyd. K Modifier Fn:<br>Load Response Ratio | 2<br>0.35<br>0.53846154<br>0.096<br>0.019<br>:                         | Init. Void Ratio:<br>Unit Weight:<br>Mu:<br>Phi <sup>1</sup> :<br>ung Sangat Lunak<br>= kh/ks 10 Lempung Sangat<br> | 1.2<br>16.6<br>0.94<br>24 °<br>·<br>0 °<br>· | 7 kJ(m <sup>3</sup> )<br>106132797 |                      |
| Undo 💌 Redo                                                                                                    |                                                                        | Show                                                                                                    | legend                                       | Properties                         | Close                |

Gambar 3. 16 Material Properties Lempung (Sangat Lunak) Smeared Zone

d. Lempung (Lunak)

Material lempung dengan konsistensi lunak menggunakan kategori material *Effective Parameters with PWP Change* dengan *material Soft Clay (MCC with PWP Change*). Material ini membutuhkan input *Hydraulic Properties*. Untuk fungsi *volume water content* dilakukan *estimate* dengan metode *sample function* dan memasukkan *Saturated WC* (kadar air) dari pengujian laboratorium serta nilai kompresibilitas tanah. Nilai *ratio Ky'/Kx'* sebesar 0,5.

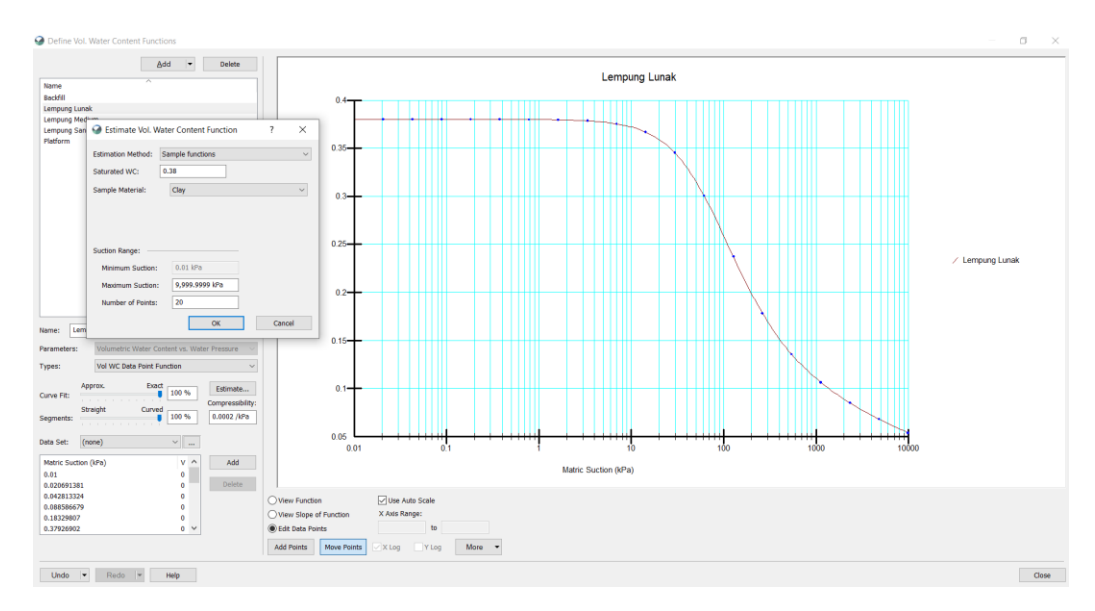

Gambar 3. 17 Volumetric Water Content Function Lempung (Lunak)

Untuk nilai *Hydraulic Conductivity* (Nilai permeabilitas) material dengan input permeabilitas *plane strain* kondisi *undisturbed* dan melakukan *estimate* menggunakan metode *Fredlund and Xing* lalu memasukkan fungsi VWC yang telah dibuat sebelumnya.

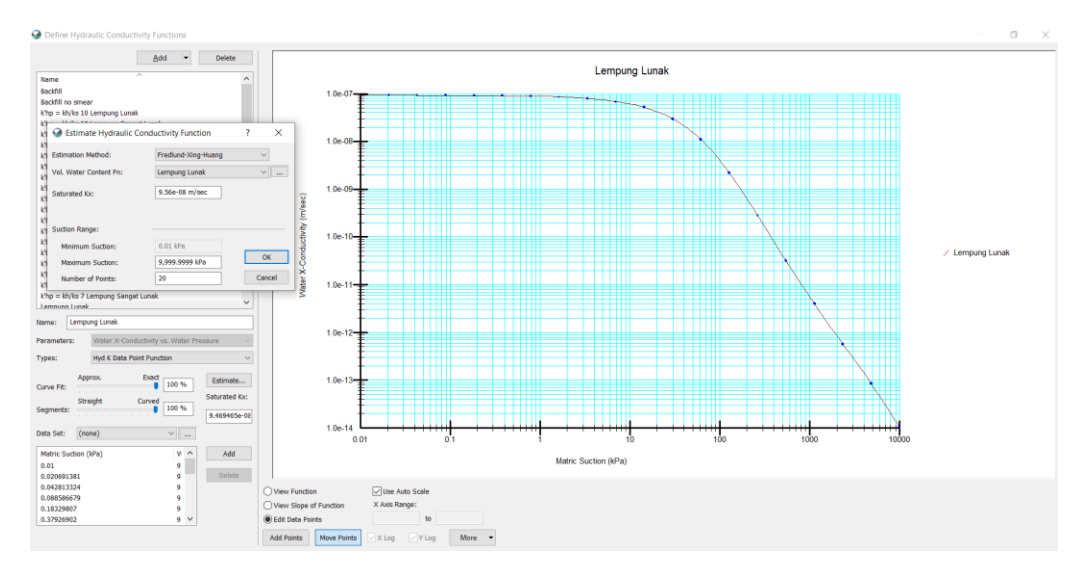

Gambar 3. 18 Hydraulic Conductivity Lempung (Sangat Lunak)

Lalu masukkan Hydraulic Properties yang telah dibuat pada Material tanah.

| Define Materials                                                              |                                  |          |               |           |       |             |                      |               | × |
|-------------------------------------------------------------------------------|----------------------------------|----------|---------------|-----------|-------|-------------|----------------------|---------------|---|
| Materials                                                                     |                                  |          |               |           |       |             |                      |               |   |
| Name ^<br>Smeared Zone - Lempung Lunak<br>Smeared Zone - Platform<br>Timbunan |                                  |          |               |           | Color | ^           | <u>A</u> dd<br>Delet | <b>▼</b><br>e |   |
| Undisturbed Zone - Len                                                        | Undisturbed Zone - Lempung Lunak |          |               |           |       |             |                      |               |   |
| Undisturbed Zone - Len<br>Undisturbed Zone - Len                              | npung Medium<br>npung Sangat I   | unak     |               |           |       |             | ~                    | Assigne       | d |
| Name:                                                                         |                                  |          |               |           | Colo  | r:          |                      |               |   |
| Undisturbed Zone - Len                                                        | npung Lunak                      |          |               |           |       | <u>S</u> et |                      |               |   |
| Stress                                                                        |                                  |          |               |           |       |             |                      |               |   |
| Material Category:                                                            | Effective Para                   | meters v | v/ PWP Change | $\sim$    |       |             |                      |               |   |
| Material Model:                                                               | Soft Clay (MC                    | C w/ PW  | (P Change)    | $\sim$    |       |             |                      |               |   |
| O.C. Ratio:                                                                   | 2                                |          | Init. Voi     | Ratio:    | 1.1   |             |                      |               |   |
| Poisson's Ratio':                                                             | 0.35                             |          | Unit Wei      | ght:      | 16.6  | 7 kN/m³     |                      |               |   |
| Specify Insitu Ko:                                                            | 0.53846                          | 154      | Mu:           |           | 0.98  | 383158877   |                      |               |   |
| Lambda:                                                                       | 0.208                            |          | Phi':         |           | 25 °  |             |                      |               |   |
| Kappa:                                                                        | 0.042                            |          |               |           |       |             |                      |               |   |
| Hydraulic Properties                                                          |                                  |          |               |           |       |             |                      |               |   |
| Vol. Water Conter                                                             | nt Fn:                           | Lempu    | ing Lunak     |           | ~     |             |                      |               |   |
| Hyd. Conductivity                                                             | Fn:                              | Lempu    | ung Lunak     |           | ~     |             |                      |               |   |
| Anisotropy Ky'/Kx'                                                            | Ratio:                           | 0.5      |               | Rotation: | 0 °   |             |                      |               |   |
| Hyd. K Modifier Fr                                                            | :                                | (none)   | )             |           | ~     |             |                      |               |   |
| Load Response Ra                                                              | atio:                            | 1        |               |           |       |             |                      |               |   |
|                                                                               |                                  |          |               |           |       |             |                      |               |   |
|                                                                               |                                  |          |               |           |       |             |                      |               |   |
| Lists In D                                                                    | - L - L                          |          |               |           |       | Description |                      | Class         |   |

Gambar 3. 19 Material Properties Lempung (Sangat Lunak) SIGMA/W

Untuk input *Hydraulic Conductivity* pada tanah *smeared zone* menggunakan permeabilitas *plane strain* kondisi *smeared*.

| Define Materials                            |                |           |                       |        |             |    |         | × |
|---------------------------------------------|----------------|-----------|-----------------------|--------|-------------|----|---------|---|
| /aterials                                   |                |           |                       |        |             |    |         |   |
| Name                                        |                | ^         |                       |        | Color       | ^  | Add     |   |
| Smeared Zone - Lemp                         | ung Lunak      |           |                       |        |             |    |         |   |
| Smeared Zone - Platfo                       | rm             |           |                       |        |             |    | Delet   | е |
| Timbunan                                    |                |           |                       |        |             |    |         |   |
| Undisturbed Zone - Ler                      | npung Lunak    |           |                       |        |             |    |         |   |
| Undisturbed Zone - Ler                      | npung Medium   |           |                       |        |             |    |         |   |
| Undisturbed Zone - Ler                      | npung Sangat   | Lunak     |                       |        |             | ~  | Assigne | d |
| lame:                                       |                |           |                       | Colo   | or:         |    |         |   |
| Smeared Zone - Lempu                        | ing Lunak      |           |                       |        | <u>S</u> et |    |         |   |
|                                             |                |           |                       |        |             |    |         |   |
| Stress                                      |                |           |                       |        |             |    |         |   |
| Material Category:                          | Effective Para | meters w/ | ' PWP Change $\sim$   |        |             |    |         |   |
| Material Model                              | Collection (MC |           | (here)                |        |             |    |         |   |
|                                             | Soft Clay (MC  | CW/ PWP   | change) V             |        |             |    |         |   |
| O.C. Ratio:                                 | 2              |           | Init, Void Ratio:     | 1.1    |             |    |         |   |
|                                             | -              |           |                       |        |             |    |         |   |
| Poisson's Ratio':                           | 0.35           |           | Unit Weight:          | 16.6   | 7 kN/m³     |    |         |   |
| Specify Insitu Ko:                          | 0.53846        | 154       | Mu:                   | 0.98   | 383158877   |    |         |   |
| Lambda:                                     | 0.208          |           | Phi':                 | 25 °   |             |    |         |   |
| Kappa:                                      | 0.042          |           |                       |        |             |    |         |   |
| Hydraulic Properties                        |                |           |                       |        |             |    |         |   |
| Vol. Water Conter                           | nt Fn:         | Lempun    | g Lunak               | ×      | 1           |    |         |   |
| Hyd. Conductivity                           | Fn:            | k'hp = k  | h/ks 10 Lempung Lunak | ×      | 1           |    |         |   |
| Anisotropy Ky <sup>1</sup> /Kx <sup>1</sup> | Ratio:         | 0.5       | Rotation              | 0 •    |             |    |         |   |
| Hvd. K Modifier Fr                          | 1:             | (none)    |                       | ×      | 1           |    |         |   |
|                                             |                | (         |                       |        | 1           |    |         |   |
| Load Response Ra                            | atio:          | 1         |                       |        |             |    |         |   |
|                                             |                |           |                       |        |             |    |         |   |
|                                             |                |           |                       |        |             |    |         |   |
| Units In D                                  | ata las        |           |                       |        | Descentio   |    | Char    |   |
| Undo 💌 Re                                   | ago 👘          |           | Show                  | legend | Propertie   | es | Close   | • |

Gambar 3. 20 Material Properties Lempung (Sangat Lunak) Smeared Zone

e. Lempung (Medium/Teguh)

Material lempung dengan konsistensi teguh/medium menggunakan kategori material *Effective Parameters with PWP Change* dengan *material Soft Clay* (*MCC with PWP Change*). Material ini membutuhkan input *Hydraulic Properties*.

Untuk fungsi *volume water content* dilakukan *estimate* dengan metode *sample function* dan memasukkan *Saturated WC* (kadar air) dari pengujian laboratorium serta nilai kompresibilitas tanah. Nilai *ratio Ky'/Kx'* sebesar 0,5.

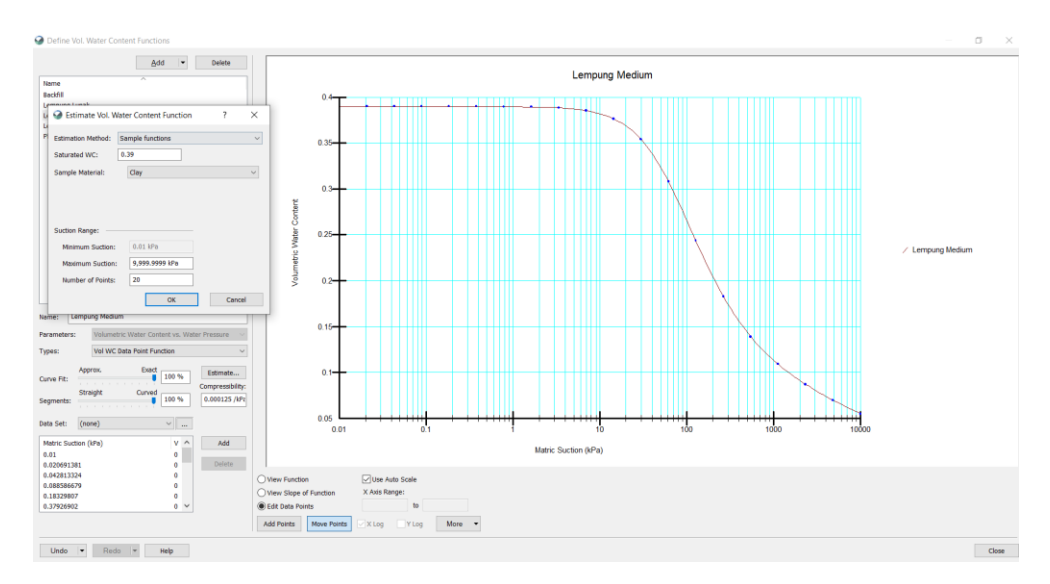

Gambar 3. 21 Volumetric Water Content Function Lempung (Medium)

Untuk nilai *Hydraulic Conductivity* (Nilai permeabilitas) material dengan input permeabilitas *plane strain* kondisi *undisturbed* dan melakukan *estimate* menggunakan metode *Fredlund and Xing* lalu memasukkan fungsi VWC yang telah dibuat sebelumnya.

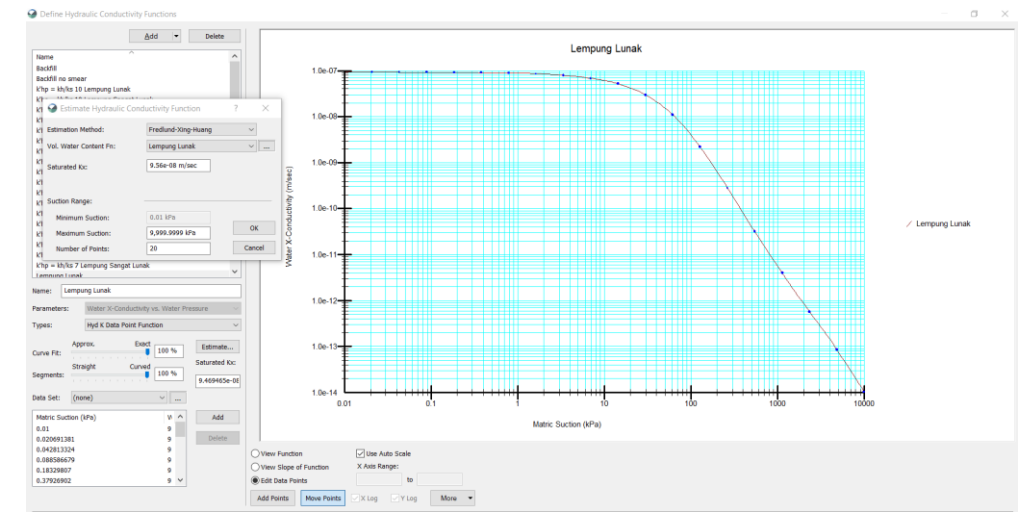

Gambar 3. 22 Hydraulic Conductivity Lempung (Medium)

Lalu masukkan Hydraulic Properties yang telah dibuat pada Material tanah.

| Define Materials                                                                                                    |                                                                 |                   |             |       |             |                 |
|----------------------------------------------------------------------------------------------------|-----------------------------------------------------------------|-------------------|-------------|-------|-------------|-----------------|
| Materials                                                                                                    |                                                                 |                   |             |       |             |                 |
| Name<br>Smeared Zone - Lempu<br>Smeared Zone - Platfor<br>Timbunan<br>Undisturbed Zone - Lem<br>Undisturbed Zone - Lem | ng Lunak<br>m<br>npung Lunak<br>npung Medium<br>npung Sangat Li | unak              |             |       | Color       | Add ▼<br>Delete |
| Name:                                                                                                    |                                                                 |                   |             | Color | 1           |                 |
| Undisturbed Zone - Lem                                                                                                 | pung Medium                                                     |                   |             |       | <u>S</u> et |                 |
| Stress                                                                                                    |                                                                 |                   |             |       |             |                 |
| Material Category:                                                                                                    | Effective Paran                                                 | neters w/ PWP Chi | ange 🗸      |       |             |                 |
| Material Model:                                                                                                    | Soft Clay (MCC                                                  | w/ PWP Change)    | $\sim$      |       |             |                 |
| O.C. Ratio:                                                                                                    | 5                                                               | Init.             | Void Ratio: | 1.04  |             |                 |
| Poisson's Ratio':                                                                                                    | 0.43                                                            | Unit              | Weight:     | 18 kN | l/m³        |                 |
| Specify Insitu Ko:                                                                                                    | 0.754385                                                        | i96 Mu:           |             | 1.026 | 77906576    |                 |
| Lambda:                                                                                                    | 0.167                                                           | Phi               |             | 26 °  |             |                 |
| Kappa:                                                                                                    | 0.033                                                           |                   |             |       |             |                 |
| Hydraulic Properties                                                                                                   |                                                                 |                   |             |       |             |                 |
| Vol. Water Conten                                                                                                    | t Fn:                                                           | Lempung Medium    | ı           | ~     |             |                 |
| Hyd. Conductivity F                                                                                                    | ÷n:                                                             | Lempung Medium    | 1           | ~     |             |                 |
| Anisotropy Ky'/Kx'                                                                                                    | Ratio:                                                          | 0.5               | Rotation:   | 0 °   |             |                 |
| Hyd. K Modifier Fn                                                                                                    | :                                                               | (none)            |             | ×     |             |                 |
| Load Response Ra                                                                                                    | tio:                                                            | 1                 |             |       |             |                 |
|                                                                                                    |                                                                 |                   |             |       |             |                 |
|                                                                                                    |                                                                 |                   |             | -     |             |                 |
| Undo 💌 Re                                                                                                    | do 💌                                                            |                   | Show I      | egend | Properties  | Close           |

Gambar 3. 23 Material Properties Lempung (Medium) SIGMA/W

### 4. Define Boundary Condition

Kondisi batas pada SIGMA/W pada studi ini yaitu sebagai berikut.

| Define Boundary (       | Conditions    |        | ? ×           |
|-------------------------|---------------|--------|---------------|
| BC Category:            | All           | $\sim$ |               |
| All Boundary Conditions |               |        |               |
| Name                    | Category      | Color  | <u>A</u> dd 👻 |
| Drainage                | Hydraulic     |        |               |
| Fixed X                 | Stress/Strain |        | Delete        |
| Fixed X/Y               | Stress/Strain |        |               |
| PVD                     | Hydraulic     |        |               |
| Vacuum                  | Hydraulic     |        |               |
| Vacuum reduksi 60%      | Hydraulic     |        | Accienced     |
| Vacuum reduksi 85%      | Hydraulic     |        | Assigned      |
| Zero Pressure           | Hydraulic     |        |               |
| Zero Rotation           | Rotation      |        |               |
|                         |               |        |               |
|                         |               |        |               |
|                         |               |        |               |
|                         |               |        |               |

Gambar 3. 24 Boundary Condition SIGMA/W

### Kategori Stress/Strain :

- *Fixed X*, untuk mengunci kondisi batas arah horizontal (X) sehingga tidak terjadi pergeseran arah X.
- *Fixed X/Y*, untuk mengunci kondisi batas arah horizontal (X) dan vertikal (Y) sehingga tidak terjadi pergesern arah horizontal maupun vertikal.

# Kategori Hydraulic :

• *Vacuum*, tekanan *vacuum* dimodelkan dengan fungsi negatif *water total head* disesuaikan dengan nilai *vacuum gauge*.

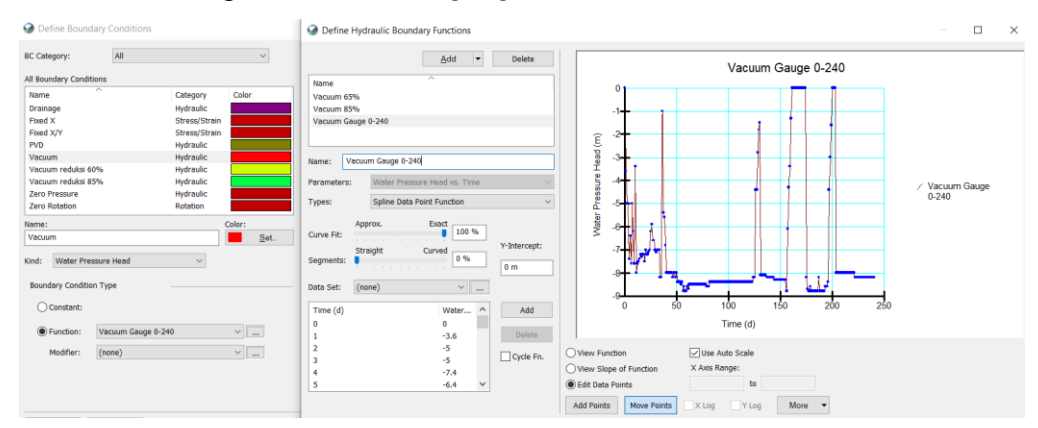

Gambar 3. 25 Boundary Condition Tekanan Vacuum

- *Vacuum reduksi 85%*, dari fungsi tekanan *vacuum* (Gambar 3.25), nilai *water total head* direduksi sebesar 85%.
- *Vacuum reduksi 60%*, dari fungsi tekanan *vacuum* (Gambar 3.25), nilai *water total head* direduksi sebesar 60%.
- *PVD*, untuk kondisi batas ini merupakan tekanan *water total head constant* 0 m, untuk memodelkan tekanan *vacuum* yang telah dimatikan.

# 5. Draw Material pada Model

Dari penggambaran geometri dan region sesuai data *cross section*, kemudian pilih *toolbar Draw* lalu klik *materials*. Selanjutnya pilih *material properties* tanah yang telah dibuat sebelumnya, dan inputkan ke area tersebut. SIGMA/W akan memberi warna pada setiap area sesuai dengan warna material tersebut.

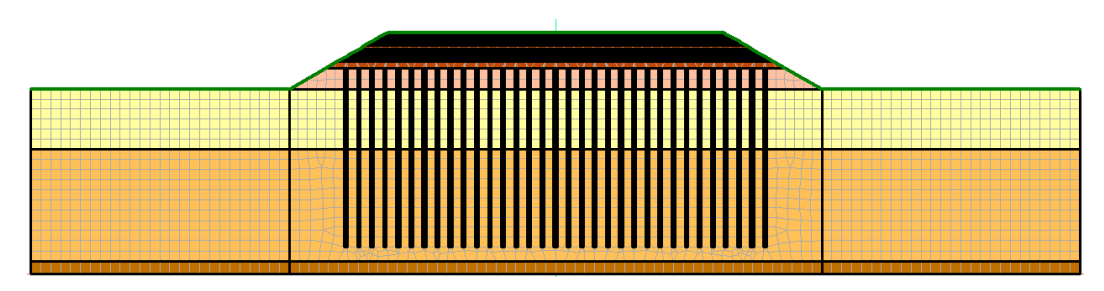

Gambar 3. 26 Model setelah diinput material

### 6. Draw Boundary Conditions pada Model

Selanjutnya adalah menentukan kondisi batas *vacuum* pada permukaan *sand platform* dan di sepanjang PVD. Di sepanjang PVD kondisi batas *vacuum* diinputkan yang telah tereduksi 85% dan 60%. Pada bagian kiri dan kanan menggunakan kondisi batas *Fixed X* dan bagian bawah menggunakan *Fixed X/Y*.

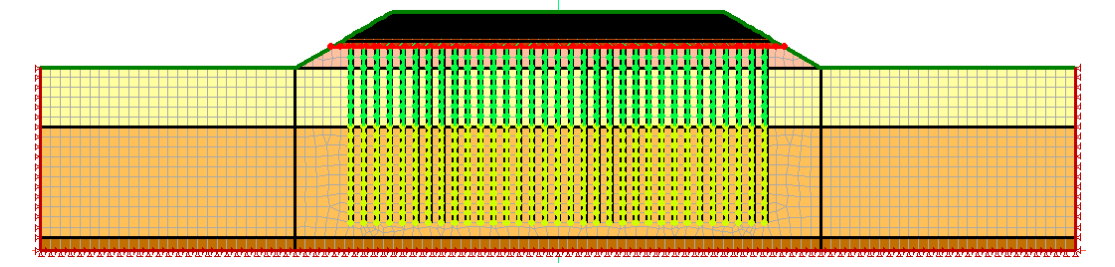

Gambar 3. 27 Model setelah diinput boundary conditions

### 7. Draw Mesh Properties

Selanjutnya geometri harus dibagi-bagi menjadi elemen-elemen yang lebih kecil untuk memudahkan perhitungan. Elemen dan hasil *mesh* dapat berbentuk segitiga ataupun persegi, besarnya pembagian elemen dapat dipilih secara manual.

### 8. Solve Analysis

Sebelum melakukan analisis pemodelan harus terlebih dahulu disimpan (*save*), setelah itu bisa dilakukan analisis untuk mendapatkan hasil penurunan, perubahan tekanan air pori, dan deformasi lateral.

| Solve Manager             | <b>д</b> 🔀                    |
|---------------------------|-------------------------------|
| 🤣 Sta <u>r</u> t 💌 🔗 Stop | Q                             |
| Analysis Name             | Status                        |
| 🗹 💎 Insitu                | Solved 08/02/2021 11:24:20 PM |
| 🗹 😼 Platform              | Solved 08/02/2021 11:27:02 PM |
| 🗹 😼 Vacuum start          | Solved 08/02/2021 11:30:56 PM |
| 🗹 😼 B.Fill1 (2.1m)        | Solved 08/02/2021 11:35:04 PM |
| 🗹 😼 B.Fill2 (2.3m)        | Solved 08/02/2021 11:35:48 PM |
| 🗹 😼 B.Fill3 (2.5m)        | Solved 08/02/2021 11:36:44 PM |
| 🗹 😼 B.Fill4 (2.7m)        | Solved 08/02/2021 11:41:52 PM |
| 🗹 😼 B.Fill5 (2.9m)        | Solved 08/02/2021 11:42:08 PM |
| 🗹 😼 B.Fill6 (3.1m)        | Solved 08/02/2021 11:42:28 PM |
| 🗹 😼 B.Fill7 (3.3m)        | Solved 08/02/2021 11:42:38 PM |
| 🗹 😼 B.Fill8 (3.5m)        | Solved 08/02/2021 11:42:50 PM |
| 🗹 😼 B.Fill9 (3.7m)        | Solved 08/02/2021 11:43:00 PM |
| 🗹 😼 B.Fill10 (3.9m)       | Solved 08/02/2021 11:43:06 PM |
| 🗹 😼 B.Fill11 (4.1m)       | Solved 08/02/2021 11:43:14 PM |
| 🗹 😼 B.Fill12 (4.3m)       | Solved 08/02/2021 11:44:12 PM |

Gambar 3. 28 Solve Analysis

### 9. Menampilkan Hasil

Setelah analisis selesai dilakukan, maka hasil dapat dikeluarkan. Untuk memperoleh kontur klik *Draw Contour* lalu pilih kontur apa saja yang diperlukan. Untuk memperoleh hasil berupa grafik maka klik *Graph*.

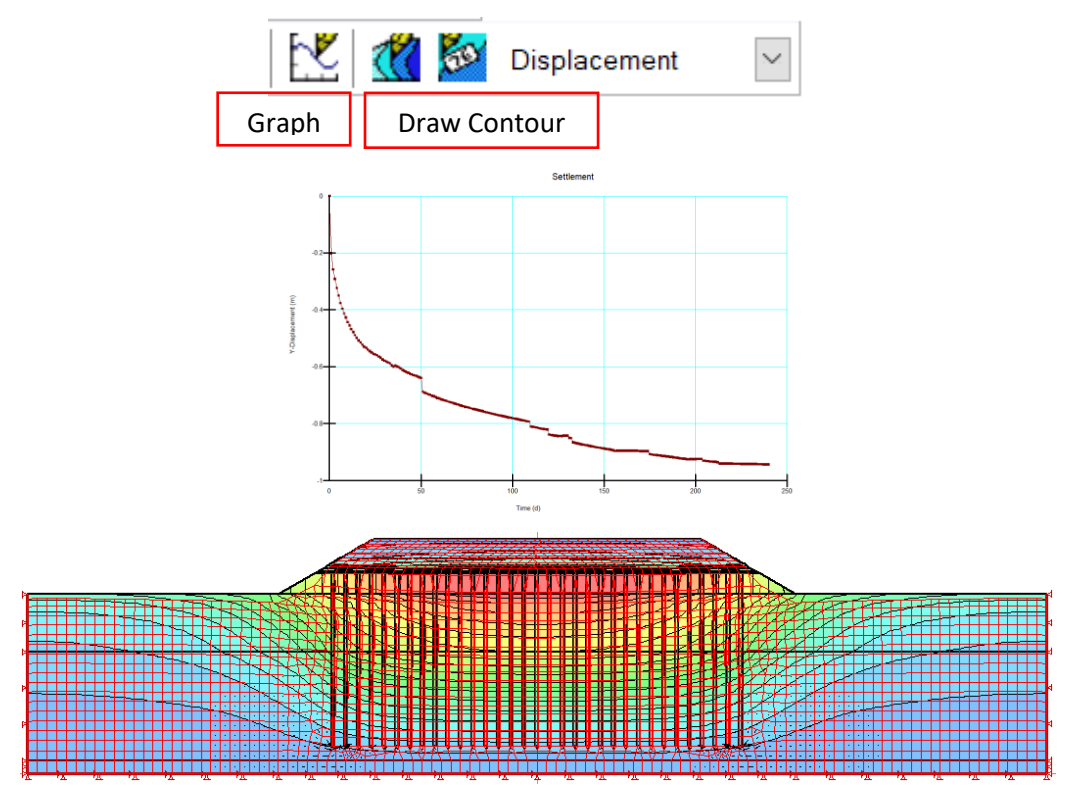

Gambar 3. 29 Menampilkan *output* kontur dan grafik

### 3.11 Program SLOPE/W

#### 3.11.1 Pendahuluan

SLOPE/W pada GeoStudio 2018 R2 merupakan program yang dapat digunakan untuk menganalisis kestabilan lereng dengan metode keseimbangan terbatas (*limit equilibrium*). Berikut ini beberapa hal yang dapat dianalisis menggunakan SLOPE/W, antara lain :

- Menghitung faktor kemanan lereng yang bertanah heterogeny di atas tanah keras (*bedrock*), dengan lapisan lempung.
- Menghitung faktor keamanan dari lereng dengan beban luar dan perkuatan lereng dengan angker atau geotekstil.
- Kondisi tekanan air pori dalam tanah yang kompleks.
- Menganalisis stabilitas dengan tekanan batas elemen.
- Memasukkan data tekanan lereng dari analisis batas stabilitas elemen SIGMA/W ke SLOPE/W untuk mempermudah.
- Menghitung faktor kemanan tiap potongan, sebaik perhitungan faktor keamanan seluruh longsoran.

### 3.11.2 Metode dan Sifat Material pada SLOPE/W

Berikiut ini adalah metode keseimbangan batas yang dapat digunakan pada SLOPE/W:

- Morgenstern-Price
- Spencer
- Corps of Engineer
- Lowe-Karafiath
- Janbu Generalized
- Sarma (vertical slices only)
- Bishop
- Janbu
- Ordinary

Model material pada SLOPE/W dapat dilihat pada Tabel 3.5.

| Strength Model            | Basic Parameter                                                                                       |
|---------------------------|----------------------------------------------------------------------------------------------------|
| Mohr-Coloumb              | Unit weight, cohesion, phi                                                                            |
| Undrained (phi=0)         | Unit weight, cohesion                                                                                 |
| No strength (e.g. Water)  | Unit weight                                                                                           |
| Bedrock (Impenetrable)    | -                                                                                                    |
| Bilinear                  | Unit weight, cohesion, phi1, phi2, normal                                                             |
| S = f (depth)             | Unit weight, C-top of layer, rate of increase, C-maximum                                              |
| S = f (datum)             | Unit weight, C-datum, rate of increase, C-maximum, datum (elevation)                                  |
| Anisotropic Stength       | Unit weight, C-horizontal, C-vertikal, phi-horizontal, phi-vertical                                   |
| Shear/Normal Fn.          | Unit weight, function #                                                                               |
| Anisotropic Fn.           | Unit weight, cohesion, phi, C-anisotropic Fn, phi-<br>anisotropic Fn                                  |
| Combined, $S = f$ (depth) | Unit weight, phi, C-top of layer, C rate increase, Cu-top of layer, Cu rate increase, C/Cu Ratio      |
| Combined, S – f (datum)   | Unit weight, phi, C-datum, C rate increase, Cu-datum, Cu rate increase, C/Cu Ratio, datum (elevation) |
| S = f (overburden)        | Unit weight, tau/sigma ratio                                                                          |

Tabel 3. 5 Stength Material Model

Pada studi ini, material tanah menggunakan Model Mohr Columb.

# 3.11.3 Langkah-langkah Pemodelan Menggunakan SLOPE/W

Sebelum melakukan input data, maka terlebih dahulu lakukan langkah seperti pada Gambar 3.4 - 3.8 mengatur *grid*, *units and scale* sesuai dengan pemodelan yang akan dibuat.

### **1.** Define Analyses

Pada tahap ini kita menentukan analisis apa yang akan digunakan. Studi ini menggunakan tipe analisis *limit equilibrium* metode Ordinary. Untuk kondisi *pore water pressure* diambil dari *parent analysis* program SIGMA/W sebelumnya. Untuk *slip surface* pada model ini menggunakan *slip surface option* dengan *entry and exit*, dimana *entry* merupakan awal bidang longsoran dan *exit* merupakan akhir dari bidang longsoran. Dalam model ini tidak diperhitungkan *tension crack*.

| Define Analyses                                                    |           |                     |                         |                                 |     | < |
|--------------------------------------------------------------------|-----------|---------------------|-------------------------|---------------------------------|-----|---|
| Analyses:                                                          | Delete    | Name:               | Slope Stability         | Description:                    |     |   |
| E- Load Ratio 1.54 Timbunan 2.7 m                                  |           | Parent:             | Sub-base+Pavement ~     |                                 | ~   |   |
|                                                                    | Ana       | lysis Type:         | Ordinary                | ~                               |     |   |
| □ - • Vacuum start [0-50 d]<br>□ - • • B.Fill1 (2.1m) [50-109 d]   | Sett      | ings Slip Surface   | Distribution Advanced   |                                 |     |   |
|                                                                    | PW        | /P Conditions from: | Parent Analysis         | <ul> <li>Time: (last</li> </ul> | ) ~ |   |
| B.Fill4 (2.7m) [132-212 d]                                         |           | Uses results from   | the parent analysis.    |                                 |     |   |
| B.Fill6 (3.1m) [214-216 d]                                         |           |                     |                         |                                 |     |   |
| ⊟- G B.Fill8 (3.5m) [218-220 d]<br>⊟- G B.Fill9 (3.7m) [220-222 d] | Sta       | ged Pseudo-static   | analysis:               |                                 |     |   |
|                                                                    | (n        | one)                | ~                       |                                 |     |   |
| B.Fill12 (4.3m) [224-240 d]                                        | Pa        | tial Factors:       |                         |                                 |     |   |
| Sub-base+Pavement [270-                                            | 300 d] (n | one)                | ×                       |                                 |     |   |
| Steady-State Seepage [0 d]                                         | 1)<br>Un  | it Weight of Water: | 9.807 kN/m <sup>3</sup> |                                 |     |   |

Gambar 3. 30 Penentuan Analysis Type pada SLOPE/W

| Name:<br>Parent:<br>Analysis Type: | Slope Stability     Description:       Sub-base+Pavement        Ordinary |
|------------------------------------|--------------------------------------------------------------------------|
| Settings Slip Surface              | Distribution Advanced                                                    |
| Direction of movement              | t                                                                        |
| Left to right                      | ◯ Right to left □ Use passive mode                                       |
| Slip Surface Option                |                                                                          |
| Entry and Exit                     | No. of critical slip surfaces<br>to store:                               |
| Specify radiu                      | is tangent lines                                                         |
| Grid and Radius                    | Optimize critical slip surface location                                  |
| Block Specified                    |                                                                          |
| Do not cross                       | block slip surface lines                                                 |
| Fully Specified                    |                                                                          |
| Critical Slip Surf                 | aces from:                                                               |
|                                    |                                                                          |
| Tension Crack Option               |                                                                          |
| No tension crack                   | Water in Tension Crack                                                   |
| O Tension crack ar                 | rgle: 0 °                                                                |
| ◯ Tension crack lir                | Unit weight or water: 9.807 kN/m <sup>3</sup>                            |

Gambar 3. 31 Penentuan Slip Surface pada SLOPE/W

# 2. Menggambar Geometri Tanah dan Region

Membuat geometri model tanah sesuai dengan data *cross section* yang sudah ditentukan menggunakan *tools* yang ada pada *toolbar Draw*.

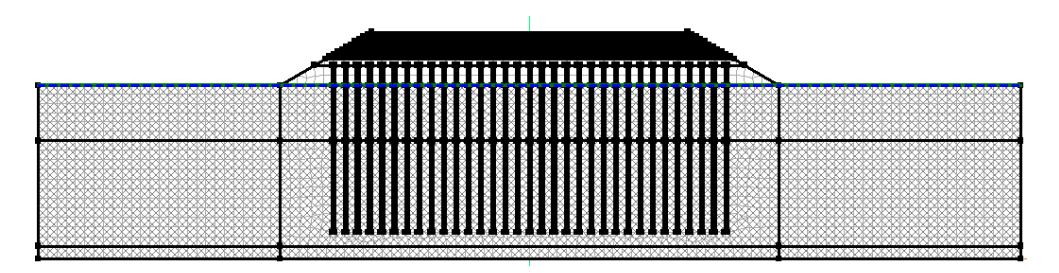

Gambar 3. 32 Geometri Model Tanah pada SLOPE/W

# 3. Define Materials

Tahap selanjutnya adalah *input* material tanah, pilih *Define* lalu klik *Materials*. Kategori material (*Material Category*) pada setiap lapisan tanah, ditentukan sebagai berikut :

a. Timbunan

Material timbunan menggunakan material model Mohr-Coloumb.

| Optime Materials                                                                                  |            |               |
|---------------------------------------------------------------------------------------------------|------------|---------------|
| Materials                                                                                         |            |               |
| Name                                                                                              | Color ^    | <u>A</u> dd 👻 |
| Undisturbed Zone - Lempung Sangat Lunak                                                           |            |               |
| Undisturbed Zone - Lempung Medium                                                                 |            | Delete        |
| Undisturbed Zone - Lempung Lunak                                                                  |            |               |
| Timbunan                                                                                          |            |               |
| Sub base                                                                                          |            |               |
| Smeared Zone - Lempung Sangat Lunak                                                               |            |               |
| Smeared Zone - Lempung Lunak                                                                      | ×          | Assigned      |
| Name: (                                                                                           | Color:     |               |
| Timbunan                                                                                          | Set        |               |
| Unit Weight:         Cohesion':           16 klV/m <sup>3</sup> 30 kPa           Phi:         0 ° |            |               |
|                                                                                                   |            |               |
| Undo 🔻 Redo 💌 Show legend                                                                         | Properties | Close         |

Gambar 3. 33 Material Properties Timbunan SLOPE/W

#### b. Sand Platform

Material sand platform menggunakan kategori material model Mohr-Coloumb.

| Define Materials                               |             |          |
|------------------------------------------------|-------------|----------|
| Materials                                      |             |          |
| Name                                           | Color ^     | Add 👻    |
| Sub base                                       |             |          |
| Smeared Zone - Lempung Sangat Lunak            |             | Delete   |
| Smeared Zone - Lempung Lunak                   |             |          |
| Platform smear                                 |             |          |
| Platform                                       |             |          |
| Pavement                                       | ~           | Assigned |
| Name:                                          | Color:      |          |
| Platform                                       | <u>S</u> et |          |
| Slone Stability                                |             |          |
| Material Model: Mohr-Coulomb                   |             |          |
| Basic Suction R Envelope Liquefaction Advanced |             |          |
| Unit Weight: Cohesion':                        |             |          |
| 16 kN/m <sup>3</sup> 10 kPa                    |             |          |
| Phi:                                           |             |          |
| 30 °                                           |             |          |
|                                                |             |          |

Gambar 3. 34 Material Properties Sand Platform SLOPE/W

c. Lempung (Sangat Lunak)

Material lempung dengan konsistensi sangat lunak menggunakan *Total Stress Parameter* dengan *material model Mohr-Coloumb*.

| Define Materia          | als         |              |          |   |        |             |   |             | > |
|-------------------------|-------------|--------------|----------|---|--------|-------------|---|-------------|---|
| aterials                |             |              |          |   |        |             |   |             |   |
| Name                    |             | ~            |          |   | (      | Color       | ^ | <u>A</u> dd |   |
| Undisturbed Zone -      | Lempung Sa  | ngat Lunak   |          |   |        |             |   |             |   |
| Undisturbed Zone -      | Lempung Me  | edium        |          |   |        |             |   | Delete      | 9 |
| Undisturbed Zone -      | Lempung Lu  | nak          |          |   |        |             |   |             |   |
| Timbunan                |             |              |          |   |        |             |   |             |   |
| Sub base                |             |              |          |   |        |             |   |             |   |
| Smeared Zone - Le       | mpung Sang  | at Lunak     |          |   |        |             |   | Accience    | 4 |
| Smeared Zone - Le       | mpung Lunal | (            |          |   |        |             | ~ | Assigned    | J |
| ame:                    |             |              |          |   | Color: |             |   |             |   |
| Jndisturbed Zone -      | Lempung Sa  | ngat Lunak   |          |   |        | <u>S</u> et |   |             |   |
|                         |             |              |          |   |        |             |   |             |   |
| Slope Stability         |             |              |          |   |        |             |   |             |   |
| Material Medale         | Maha Ci     | u da mala    |          |   |        |             |   |             |   |
| Material Model:         | Monr-Co     | Duiomb       |          | ~ |        |             |   |             |   |
| Basic Suction           | R Envelope  | Liquefaction | Advanced |   |        |             |   |             |   |
| Unit Weight:            |             | Cohesion':   |          |   |        |             |   |             |   |
| 16.67 kN/m <sup>3</sup> |             | 52 kPa       |          |   |        |             |   |             |   |
| Phi:                    |             |              |          |   |        |             |   |             |   |
| 0 •                     |             |              |          |   |        |             |   |             |   |
|                         |             |              |          |   |        |             |   |             |   |

Gambar 3. 35 Material Properties Lempung (Sangat Lunak) SLOPE/W

d. Lempung (Lunak)

Material lempung dengan konsistensi lunak menggunakan *Total Stress Parameter* dengan *material model Mohr-Coloumb*.

| Oefine Materials                               |             |          |             | $\times$ |
|------------------------------------------------|-------------|----------|-------------|----------|
| Materials                                      |             |          |             |          |
| Name                                           | Color       | ^        | <u>A</u> dd | -        |
| Undisturbed Zone - Lempung Sangat Lunak        |             | ľ ľ      |             |          |
| Undisturbed Zone - Lempung Medium              |             |          | Delete      | a        |
| Undisturbed Zone - Lempung Lunak               |             |          |             |          |
| Timbunan                                       |             |          |             |          |
| Sub base                                       |             |          |             |          |
| Smeared Zone - Lempung Sangat Lunak            |             | l l      | Accience    | 4        |
| Smeared Zone - Lempung Lunak                   |             | <b>~</b> | Assigned    | J        |
| Name: Color:                                   |             |          |             |          |
| Undisturbed Zone - Lempung Lunak               | <u>S</u> et |          |             |          |
|                                                |             |          |             |          |
| Slope Stability                                |             |          |             |          |
|                                                |             |          |             |          |
| Material Model: Mohr-Coulomb                   |             |          |             |          |
| Basic Suction R Envelope Liquefaction Advanced |             |          |             |          |
| Unit Weight: Cohesion':                        |             |          |             |          |
| 16.67 kN/m <sup>3</sup> 54 kPa                 |             |          |             |          |
|                                                |             |          |             |          |
|                                                |             |          |             |          |
| U                                              |             |          |             |          |

Gambar 3. 36 Material Properties Lempung (Sangat Lunak) SLOPE/W

e. Lempung (Medium/Teguh)

Material lempung dengan konsistensi teguh/medium menggunakan *Total Stress Parameter* dengan *material model Mohr-Coloumb*.

| Oefine Materials                               |             |          |
|------------------------------------------------|-------------|----------|
| Materials                                      |             |          |
| Name                                           | Color ^     | Add 💌    |
| Undisturbed Zone - Lempung Sangat Lunak        |             |          |
| Undisturbed Zone - Lempung Medium              |             | Delete   |
| Undisturbed Zone - Lempung Lunak               |             |          |
| Timbunan                                       |             |          |
| Sub base                                       |             |          |
| Smeared Zone - Lempung Sangat Lunak            |             | Assigned |
| Smeared Zone - Lempung Lunak                   | ~           | Assigned |
| Name: Color                                    | :           | -        |
| Undisturbed Zone - Lempung Medium              | <u>S</u> et |          |
|                                                |             |          |
| Slope Stability                                |             |          |
| Material Model: Mohr-Coulomb                   |             |          |
| Moleria Model.                                 |             |          |
| Basic Suction R Envelope Liquefaction Advanced |             |          |
| Unit Weight: Cohesion':                        |             |          |
| 18 kN/m <sup>3</sup> 102 kPa                   |             |          |
| Phi:                                           |             |          |
| 0 °                                            |             |          |
|                                                |             |          |

Gambar 3. 37 Material Properties Lempung (Medium) SLOPE/W

f. Sub Base

*Sub base* merupakan lapisan perkerasan jalan yang terlatak di atas tanah dasar, material ini menggunakan *Total Stress Parameter* dengan *material model Mohr-Coloumb*.

| Oefine Materials                               |             |               |
|------------------------------------------------|-------------|---------------|
| Materials                                      |             |               |
| Name                                           | Color ^     | <u>A</u> dd 👻 |
| Undisturbed Zone - Lempung Sangat Lunak        |             |               |
| Undisturbed Zone - Lempung Medium              |             | Delete        |
| Undisturbed Zone - Lempung Lunak               |             |               |
| Timbunan                                       |             | 1             |
| Sub base                                       |             |               |
| Smeared Zone - Lempung Sangat Lunak            |             | Accianad      |
| Smeared Zone - Lempung Lunak                   | ×           | Assigned      |
| Name: Color:                                   |             | _             |
| Sub base                                       | <u>S</u> et |               |
| Slope Stability                                |             |               |
| Material Model: Mohr-Coulomb ~                 |             |               |
| Basic Suction R Envelope Liquefaction Advanced |             |               |
| Unit Weight: Cohesion':                        |             |               |
| 25 kN/m <sup>3</sup> 50 kPa                    |             |               |
| Phi                                            |             |               |
|                                                |             |               |
|                                                |             |               |

Gambar 3. 38 Material Properties Sub Base SLOPE/W

g. Rigid Pavement

*Rigid Pavement* merupakan konstruksi perkerasan kaku pada jalan yang menggunakan bahan beton, material ini menggunakan *Total Stress Parameter* dengan *material model Mohr-Coloumb*.

| Define Materials                               |             |   |             | × |
|------------------------------------------------|-------------|---|-------------|---|
| Materials                                      |             |   |             |   |
| Name                                           | Color       | ^ | <u>A</u> dd | - |
| Sub base                                       |             |   |             |   |
| Smeared Zone - Lempung Sangat Lunak            |             |   | Delet       | е |
| Smeared Zone - Lempung Lunak                   |             |   |             |   |
| Platform smear                                 |             |   |             |   |
| Platform                                       |             |   |             |   |
| Pavement                                       |             | ~ | Assigne     | d |
| lame:                                          | Color:      |   |             |   |
| Pavement                                       | <u>S</u> et |   |             |   |
| Slope Stability                                |             |   |             |   |
| Material Model: Mohr-Coulomb ~                 |             |   |             |   |
| Basic Suction R Envelope Liquefaction Advanced |             |   |             |   |
| Unit Weight: Cohesion':                        |             |   |             |   |
| 23 kN/m <sup>3</sup> 50 kPa                    |             |   |             |   |
| Bhi                                            |             |   |             |   |
| Fill:                                          |             |   |             |   |
| U -                                            |             |   |             |   |

Gambar 3. 39 Material Properties Rigid Pavement SLOPE/W

### 4. Draw Material pada Model

Dari penggambaran geometri dan region sesuai data *cross section*, kemudian pilih *toolbar Draw* lalu klik *materials*. Selanjutnya pilih *material properties* tanah yang telah dibuat sebelumnya, dan inputkan ke area tersebut. SLOPE/W akan memberi warna pada setiap area sesuai dengan warna material tersebut.

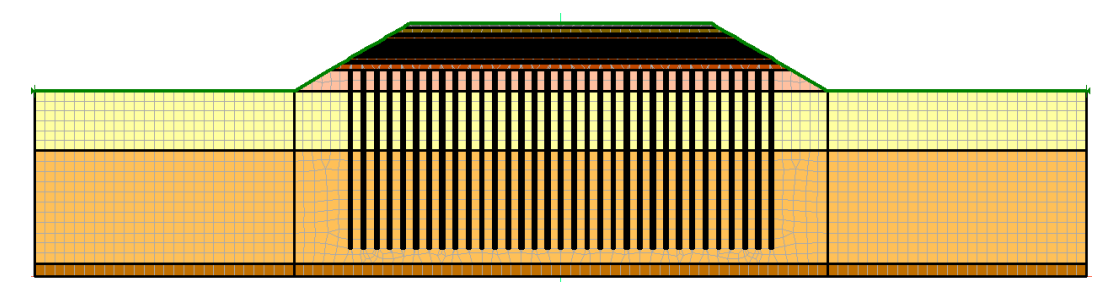

Gambar 3. 40 Model setelah diinput material pada SLOPE/W

# 5. Draw Entry and Exit Location

Selanjutnya adalah penentuan lokasi awal dan akhir longsoran. Klik *toolbar Draw* lalu pilih *slip surface* dan klik *Entry and Exit* kemudian tarik garis untuk *entry* di bagian puncak lereng (crest) dan *exit* di bagian kaki lereng (*toe*).

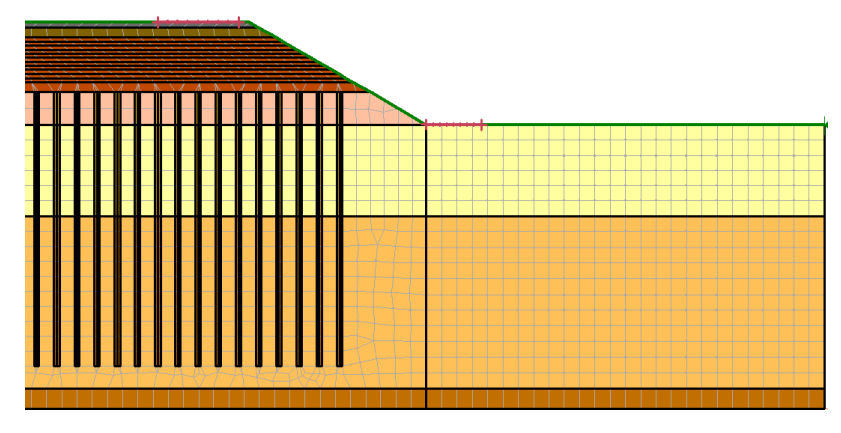

Gambar 3. 41 Lokasi Entry and Exit SLOPE/W

# 6. Solve Analysis

Sebelum melakukan analisis pemodelan harus terlebih dahulu disimpan (*save*), lalu klik *start* di sebelah kiri toolbar, setelah itu bisa dilakukan analisis untuk mendapatkan hasil faktor kemanan, kontur, dan pola *slipe surface*.

### 7. Menampilkan Hasil

Setelah analisis selesai dilakukan, maka hasil dapat dikeluarkan. Untuk memperoleh kontur klik *Draw Contour* lalu pilih kontur apa saja yang diperlukan. Untuk memperoleh hasil berupa grafik maka klik *Graph*.

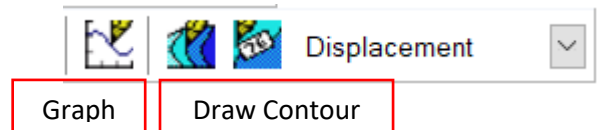

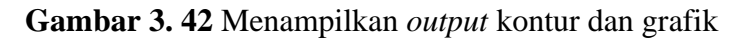

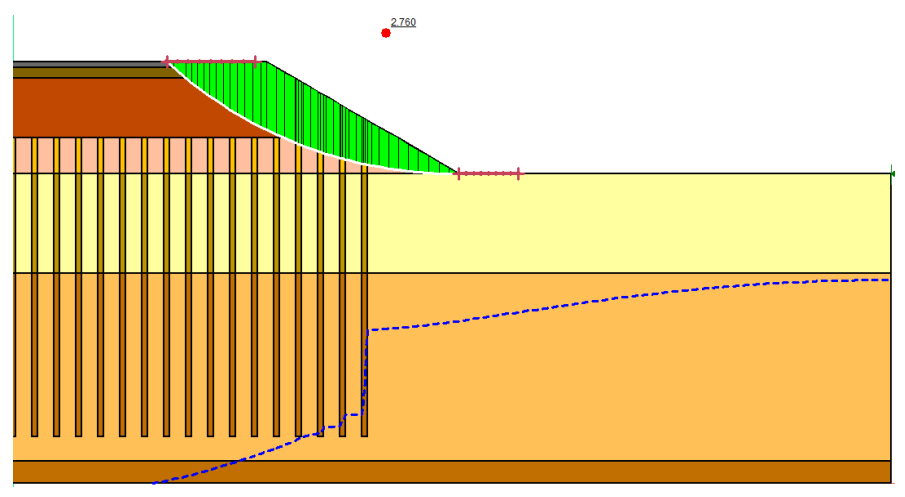

Gambar 3. 43 Hasil Analisis SLOPE/W untuk Faktor Keamanan

Untuk melihat karakteristik elemen tanah di setiap *slice* (potongan). Klik *View Slice Information*, lalu klik bagian yang akan ditinjau.

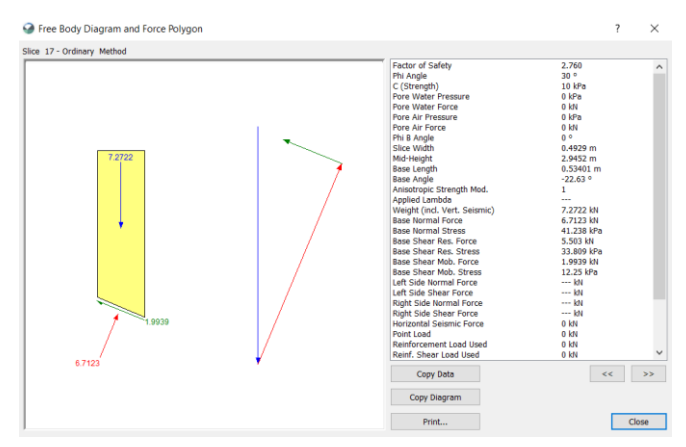

Gambar 3. 44 Free body diagram dan Force Polygon potongan yang ditinjau

Untuk melihat keseluruhan *slip surface*, klik *View* lalu *Preference* pilih *View All Slip Surface*.

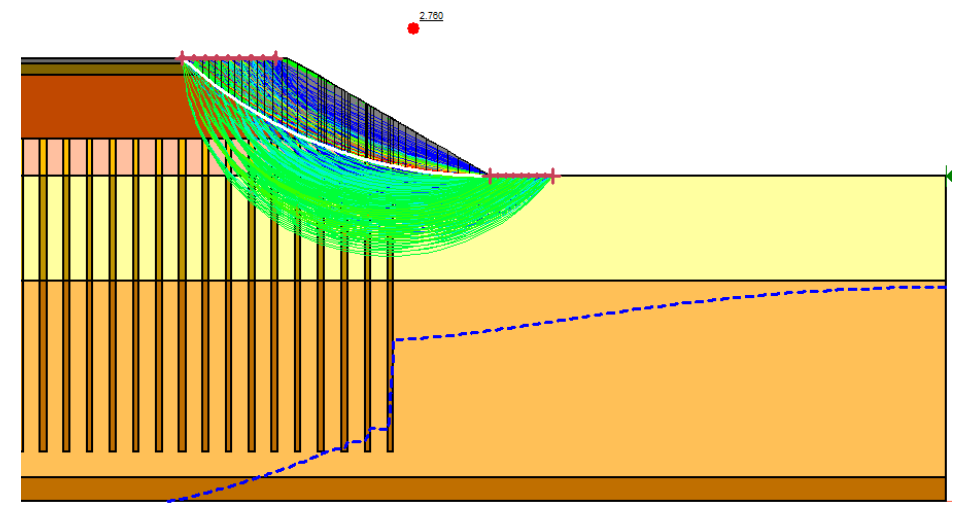

Gambar 3. 45 Profil Slip Surface